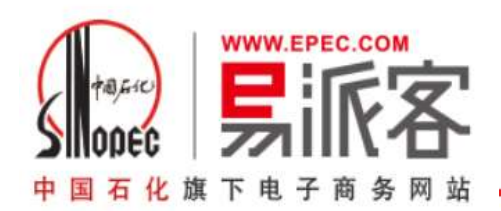

附件4

# 易派客平台 在线支付开户及付款流程

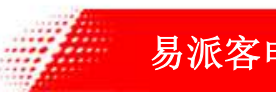

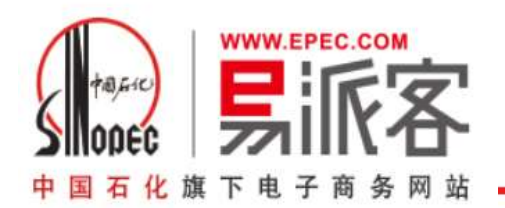

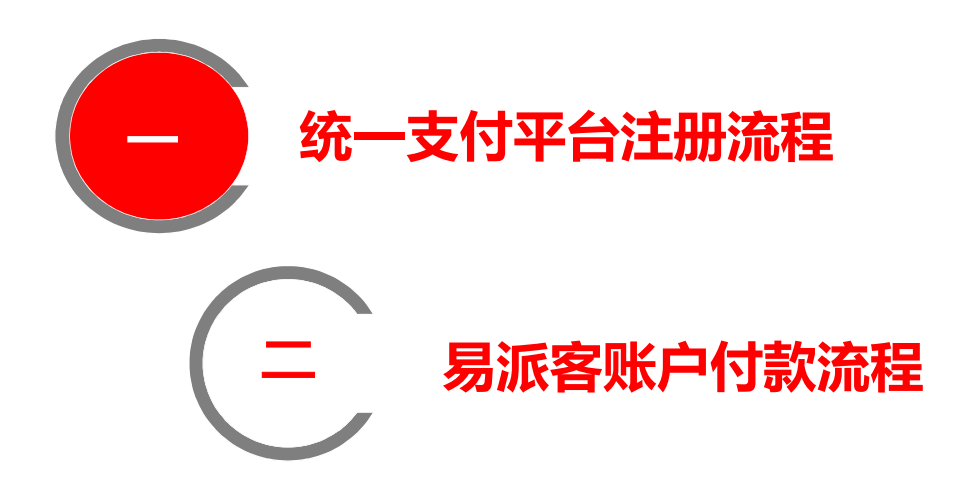

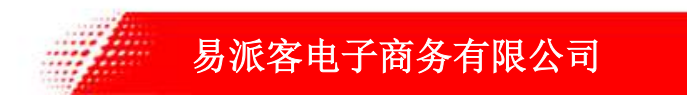

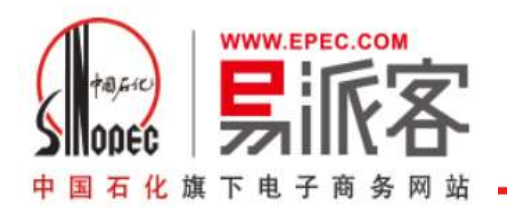

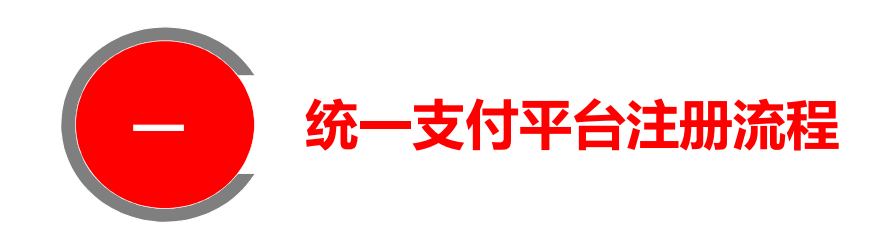

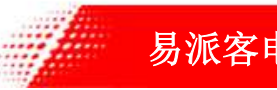

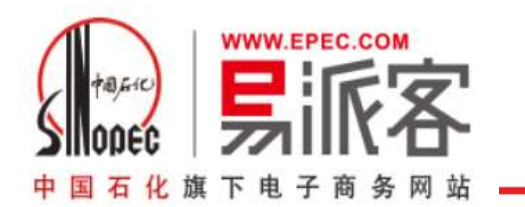

### 1.登录易派客平台(www.epec.com)

使用易派客平台管理员身份登录

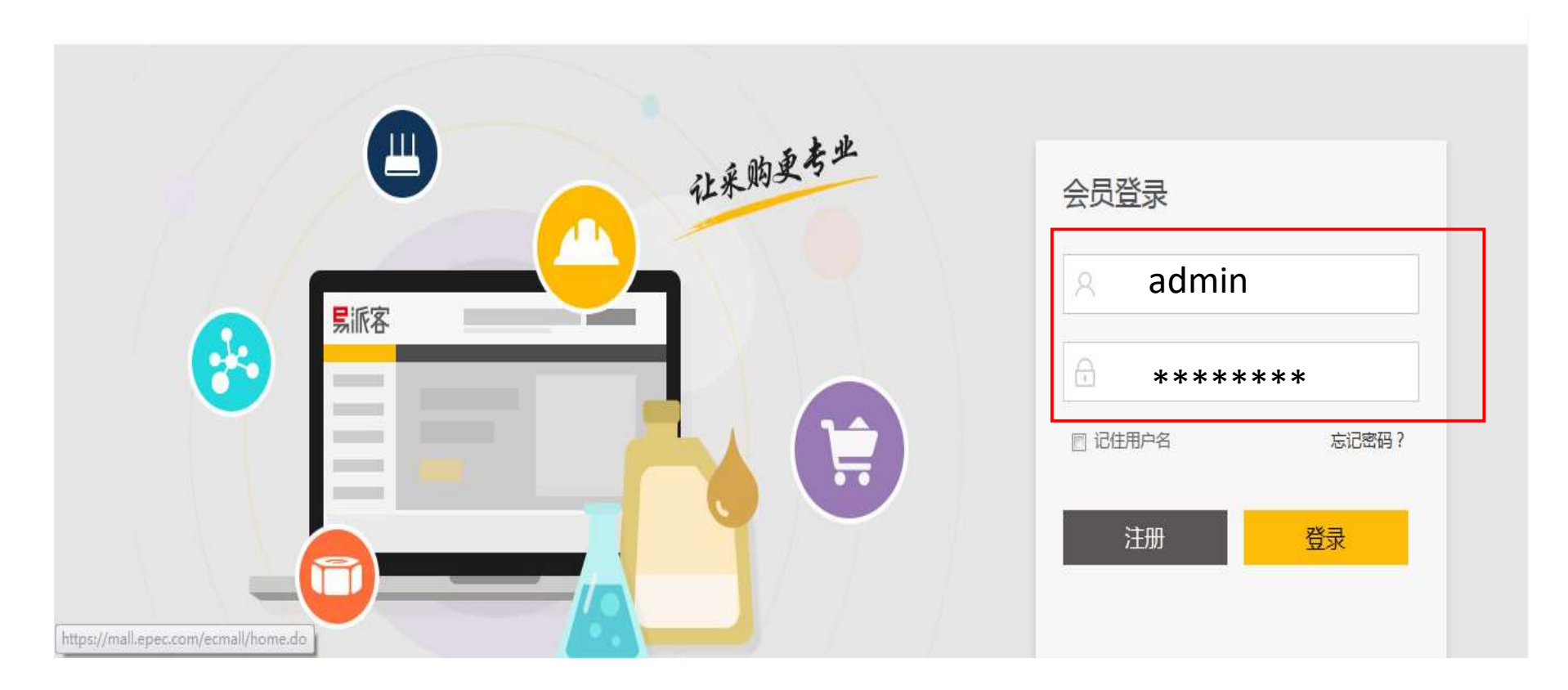

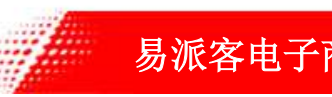

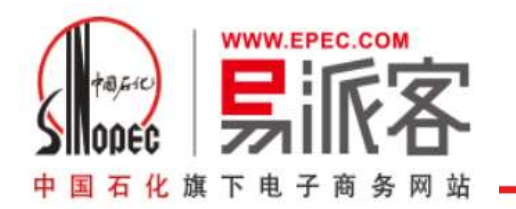

### 2.登录成功-进入我的会员中心

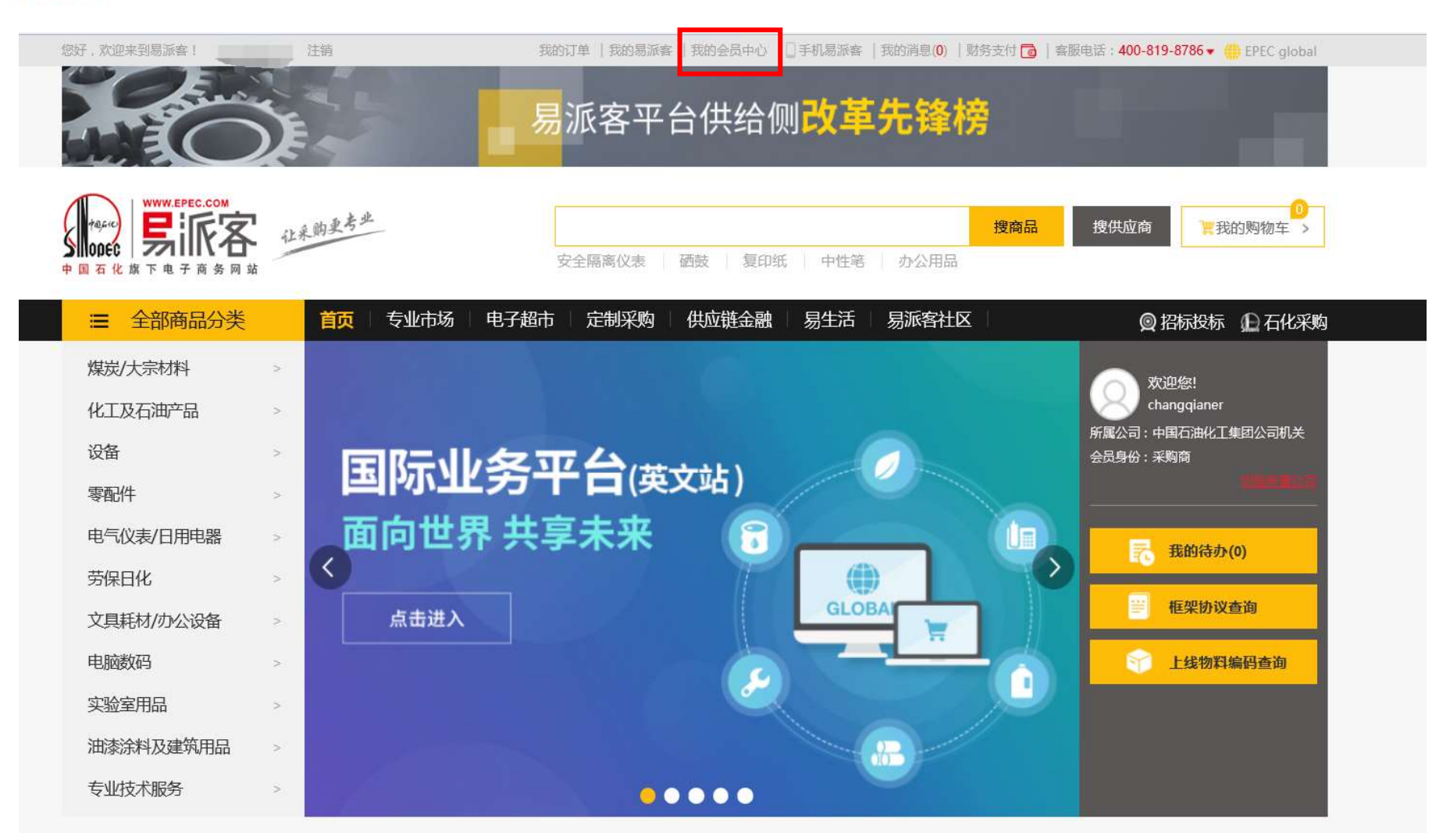

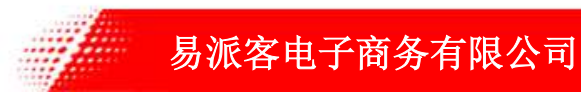

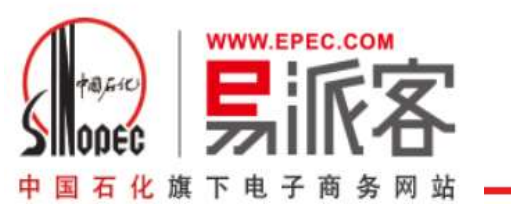

3.点击支付账户

| ∨ 会员信息管理         | -                                    |                  |                    |                            |     |
|------------------|--------------------------------------|------------------|--------------------|----------------------------|-----|
| 采购商基本信息变更        | 会员                                   | 中心               |                    |                            |     |
| 供应商基本信息变更        | 中国石化仪征化线<br>供应商会员星级:无<br>销售交易额:¥2,15 | 千有限责任公司<br>9.00元 | 单位代码:3070          | 000                        |     |
| ∨ 权限管理           | 供应商会员                                | 采购商会员            |                    |                            |     |
| 企业会员管理<br>我的权限   |                                      |                  |                    |                            |     |
| ∨ 客户服务           |                                      | <b>1</b> 1       | 普通会员               | (审核通过)                     |     |
| 建议征集             |                                      | (审核              | <u></u><br>亥通过)    | ☞ 星级会员                     |     |
| 我的消息订阅<br>我的招标公告 |                                      |                  |                    | - AMAX                     |     |
| 我的收藏             | 贵公司F                                 | 已经是中国石化认证的属      | ■<br>■級供应商会员了,请持续: | 注房派客为您提供的服务,获取更多的合作机会。您公司诉 | 不可以 |

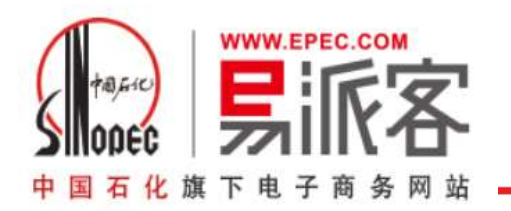

## 4.进入支付介绍页-点击申请开户(仅平台管理员可操作)

| ✓ 会员信息管理                  |                                                                                       |
|---------------------------|---------------------------------------------------------------------------------------|
| 我要成为供应商<br>账户信息修改<br>密码修改 | 统一支付平台功能简介                                                                            |
| → 权限管理                    | 易派客支付是依托中国石化统一电商支付平台,与合作银行共同打造的B2B在线支付服务。                                             |
| 企业会员管理<br>我的权限            | 完成易派客支付的注册开户并激活帐户后,您可以通过易派客平台方便、安全的支付或收取平台订单货款,平台将为您提供交易过程中的资金监管和保障,降低货物流动与资余流动的交易风险。 |
| ◇ 客户服务                    | 易派客支付还将陆续提供其他交易服务,为您提供更多便利。                                                           |
| 建议征集                      |                                                                                       |
| ∨ 消息中心                    |                                                                                       |
| 我的消息订阅<br>我的收藏            |                                                                                       |
| > 支付账户管理                  |                                                                                       |
| 支付账户                      | 我已了解,现在去申请开户 >>                                                                       |

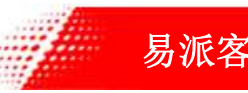

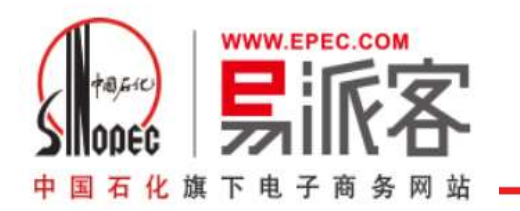

### 5.确认企业基本信息

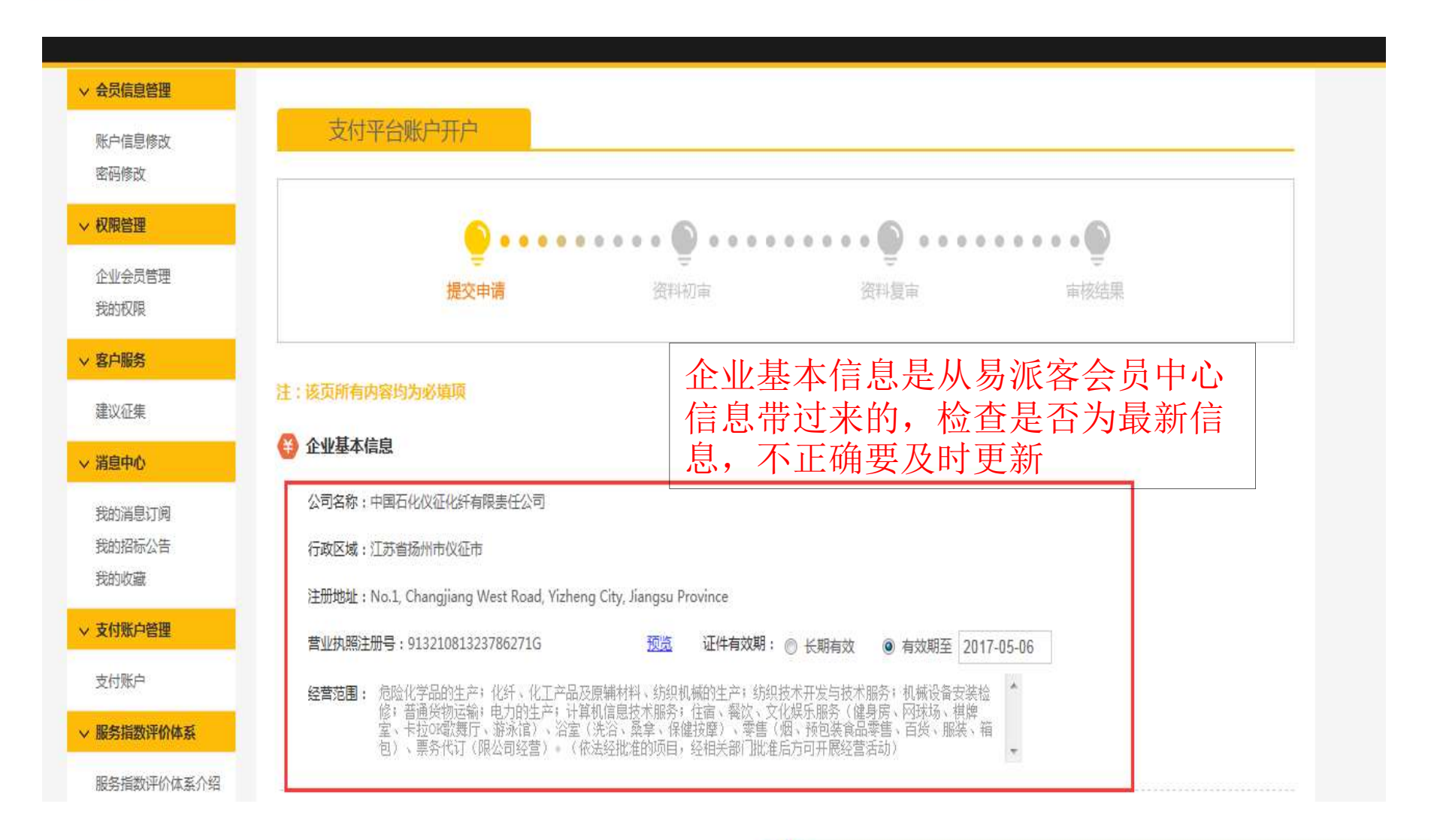

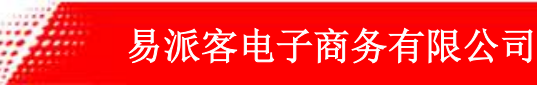

| 申请人信息申请人    | 人只能为易派客管理员,请补             | 卜充相关信息           |              |    |
|-------------|---------------------------|------------------|--------------|----|
| 申请人:        | 孙洪发                       | 易派客电商平台用户名       | : sunhf.yzhx |    |
| 申请人证件类型:    | 临时居民身份证                   | ■ 申请人证件号码        | : 121qq      |    |
| 申请人证件有效期:   | 2017-03-26                | - 2017-05-06     | 一长期有效        |    |
| 申请人证件复印件上传: | 791cc3d6-b98c-4a1f-8d72-  | 9d2bb01b3433.jpg | 上传           | 预览 |
| 申请人委托书上传:   | 6f99b671-49d9-4796-affa-3 | 0b649b05a46.jpg  | 上传           | 预览 |

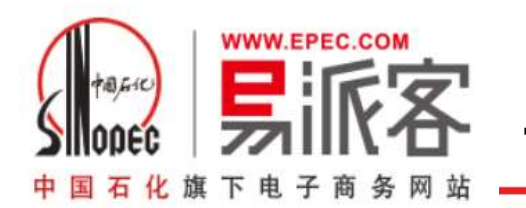

7.按要求上传附件

| 上在附件  |            | 说明:注册多             | 个用户分别管理和执行支付平台相关功<br>(证件(身份证正反两面)复印盖章后扫描 | 能,功能包括系统管理、初审和复<br>苗卜传,格式为ipa或ipea) | <b>菲等</b> . |  |
|-------|------------|--------------------|------------------------------------------|-------------------------------------|-------------|--|
|       |            | 浏览                 | ★ 裁剪图片   □ 保存                            |                                     | ~           |  |
| 上传提示: | 1 图片文件大小限制 | 300kb. 2 支持图片尺寸最大: | 000*2000像素,最小600*600像素                   | . 3 允许文件类型jpg,jpeg.                 |             |  |
|       |            |                    | 注意小气                                     | 意上传图片的<br>等要求                       | 格式大         |  |

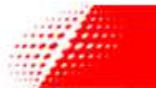

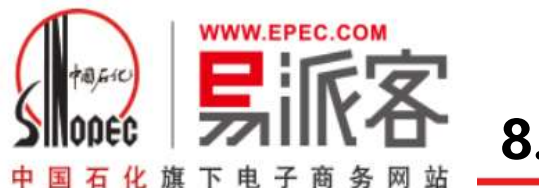

8.填写账户信息

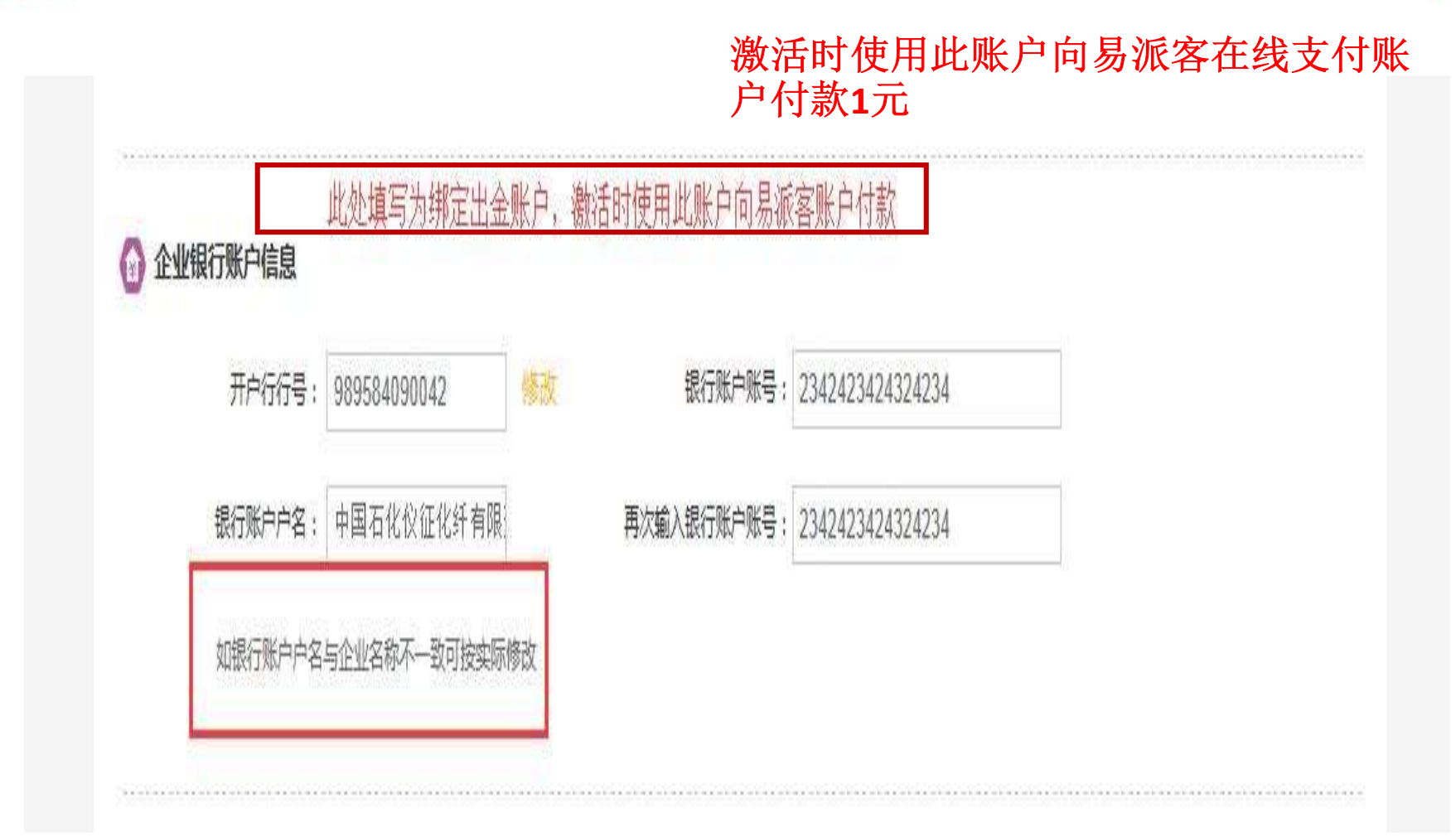

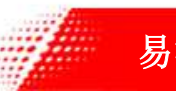

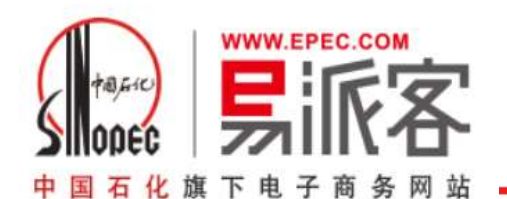

### 9.选择多人/单人操作模式-维护信息

| 机号码在系统中限定  | 20唯一                              | 上反两回)展口菌草后扫描。        | Ef8,mxv7jpg3xjpeg) |         |
|------------|-----------------------------------|----------------------|--------------------|---------|
| 经办员对本企业提供  | 的付款申请、追款申请、收益输认进行付款的              | 5年,并可进行继续申请部         | HT :               |         |
| 姓名:        | 七月                                | 手机号码:                | 1777777774         |         |
| 证件类型:      | 军人身份证 💽                           | 证件号码:                | 324432             |         |
| 邮箱地址:      | 234324@qq.com                     |                      |                    |         |
| 快递地址       | 北京市朝阳区朝阳门外大街16号中国人寿大厦             | -                    |                    |         |
| 经办员证件复印件:  | 723da22c-2c5a-425f-89ef-cc5dab886 | 90e.jpg              | 上佈 桥               | 视       |
|            |                                   |                      |                    | 寄送ukey地 |
| 审核员 对本企业制改 | 的付款申请,谴款申请,收货确认进行付款。              | <b>(年,并可进行提现申请</b> 译 | ii板 (              |         |
| 姓名:        | 安生                                | 手机号码:                | 1777777778         |         |
| 证件类型:      | 军人身份证 💽                           | 证件号码:                | 2433               |         |
|            |                                   |                      |                    |         |

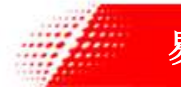

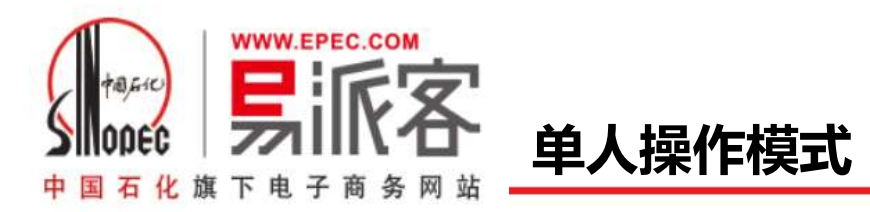

| 多人模式                                                         | —人 操作模式                                 |                                     |                       |         |                       |
|--------------------------------------------------------------|-----------------------------------------|-------------------------------------|-----------------------|---------|-----------------------|
| 5771000                                                      | 1                                       |                                     | 0                     |         |                       |
| 操作员一般为财务人                                                    |                                         | 说明:(仅注册一个用户来管理和执行                   | 支付平台全部功能。             |         |                       |
|                                                              | J                                       | (亚件(身份亚正反网组)发印盖单伯卢伊                 | LE15,18±0,0jpg3kjpeg) |         |                       |
|                                                              |                                         |                                     |                       |         |                       |
|                                                              |                                         |                                     |                       |         |                       |
| 操作员 对支付平台的                                                   | 不同岗位用户进行管理,包括/                          | 用户新增。修改、冻结、解冻、注销等                   | 防能;同时对本企业提交           | 的付款申请、证 | 恩款申请,收货确认进行付款初审,      |
| 操作员 对支付平台的<br>审。并可进行提现申请提《                                   | 不同岗位用户进行管理,包括)<br>乍;                    | 用户新增、修改、冻结、解冻、注销等                   | 功能;同时对本 <u>企业</u> 提交  | 的付款申请、证 | 图款申请、收货确认进行付款初审/<br>一 |
| 操作员 对支付平台的<br>审。并可进行提现申请强(<br>姓名:                            | 不同岗位用户进行管理,包括)<br>年;                    | 用户新增、修改、冻结、解冻、注销等                   | 56能;同时对本企业提交          | 的付款申请、追 | B款申请,收货确认进行付款初审,      |
| 操作员 对支付平台的<br>审,并可进行提现申请操(<br>姓名:<br>证件类型:                   | 不同岗位用户进行管理,包括,<br>14:<br>居民身份证          | 用户新增、修改、冻结、解冻、注销等<br>手机号码:<br>正件号码: | 56能;同时对本企业提交          | 的村款申请、道 | 8款申请,收货确认进行付款初审,      |
| 操作员 对支付平台的<br>审。并可进行提现申请强(<br>姓名:<br>证件类型:                   | 不同岗位用户进行管理,包括,<br>年;<br>【<br>【<br>居民身份证 | 用户新增、修改、冻结、解冻、注销等<br>手机号码:<br>还件号码: | 51能;同时对本企业提交          | 的付款申请、追 | 8款申请,收货确认进行付款初审/      |
| 操作员 对支付平台的<br>审,并可进行提现申请操(<br>姓名:<br>证件类型:<br>邮箱地址:          | 不同岗位用户进行管理,包括,<br>注;<br>居民身份证           | 用户新增、修改、冻结、解冻、注销等<br>手机号码:<br>正件号码: | 助能;同时对本企业提交           | 的付款申请、道 | B款申请、收货确认进行付款初审/      |
| 操作员 对支付平台的<br>审,并可进行提现申请操(<br>姓名:<br>证件类型:<br>邮箱地址:<br>快递地址: | 不同岗位用户进行管理,包括,<br>作;<br>居民身份证           | 用户新增、修改、冻结、解冻、注销等<br>手机号码:<br>▼     | 助能;同时对本企业提交           | 的村款申请、道 | 8款申请,收货确认进行付款初审,      |

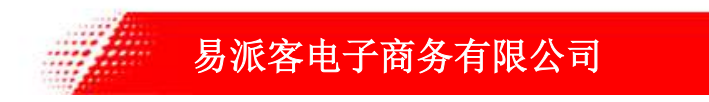

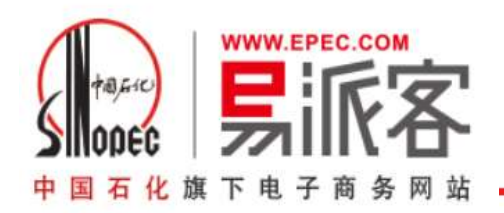

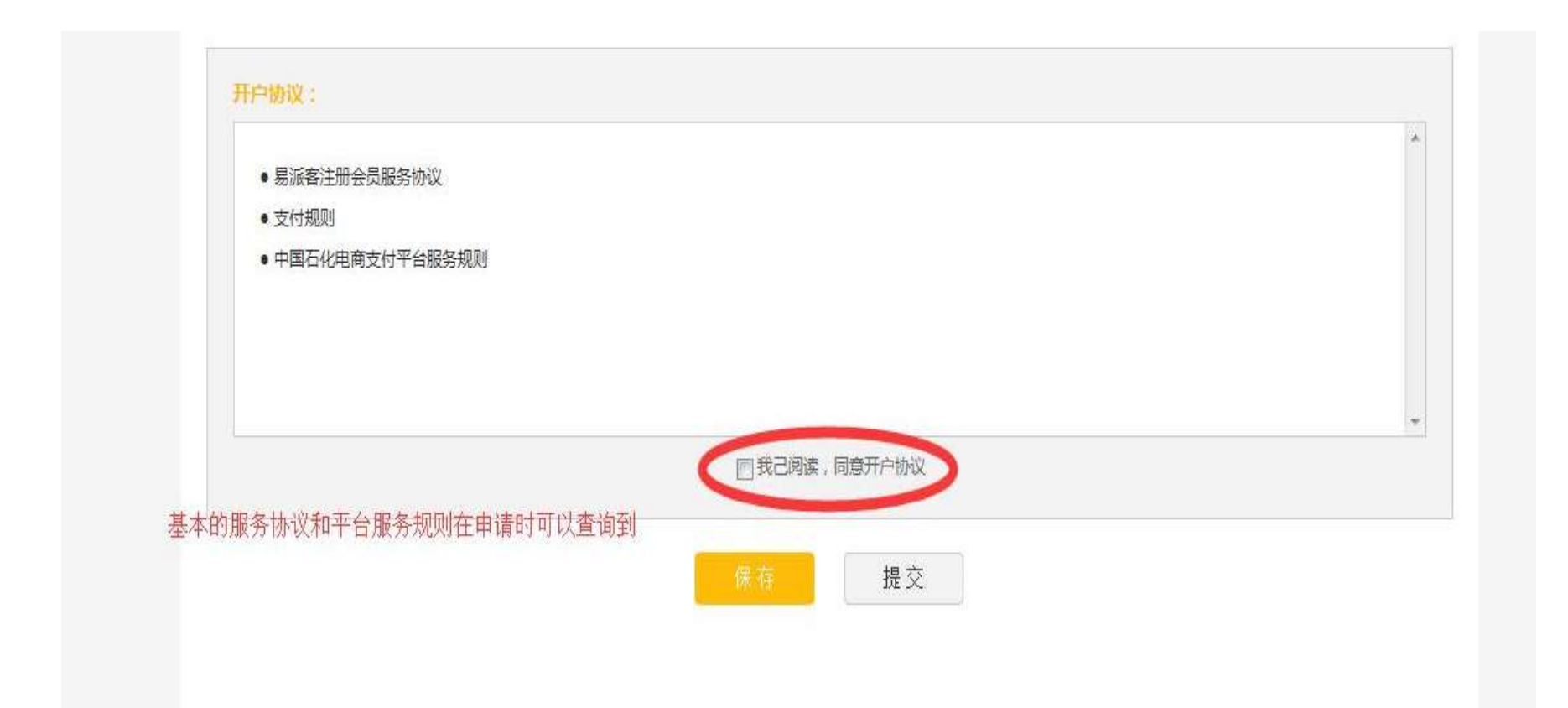

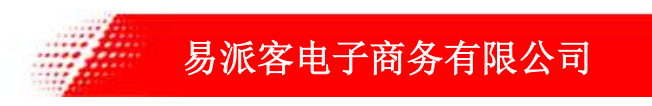

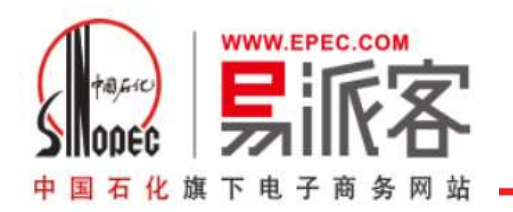

### 10.提交初审后请关注审核进度

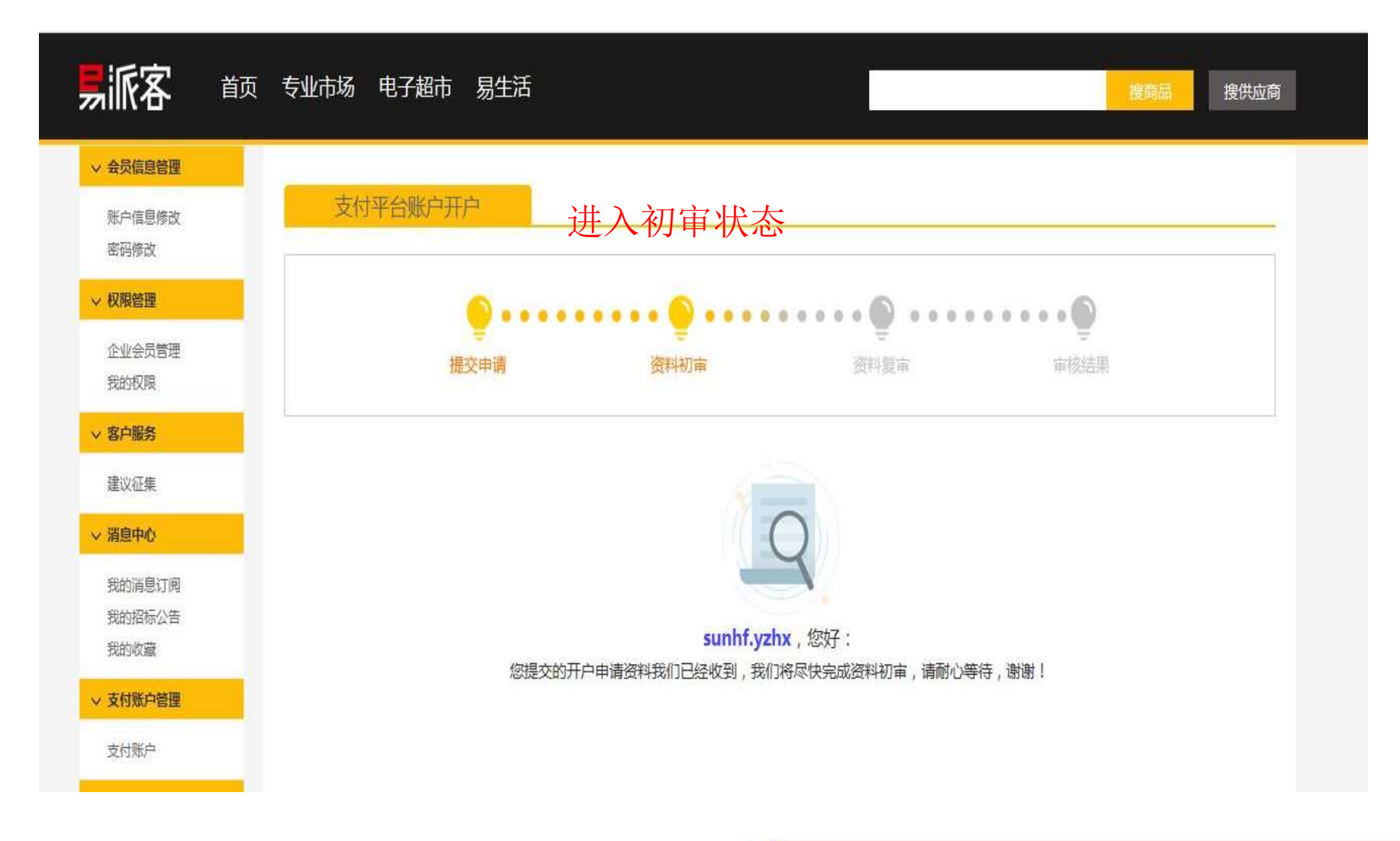

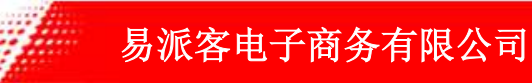

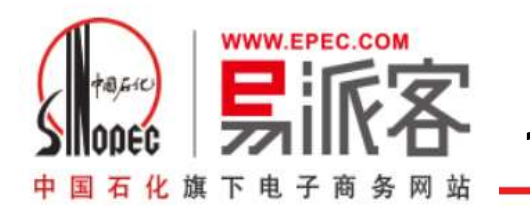

### 11.复审未通过,请按驳回说明修改

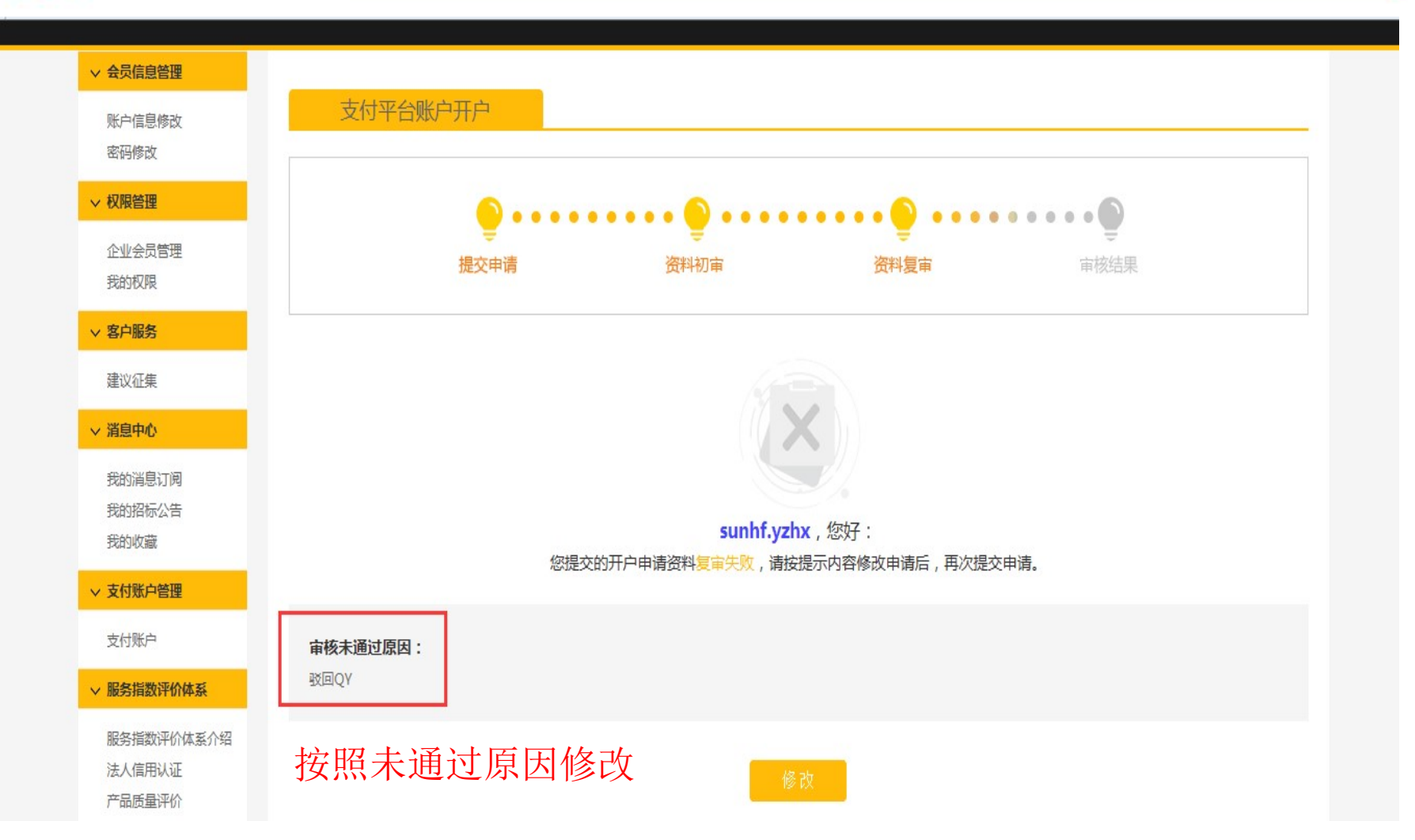

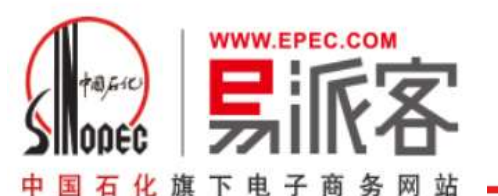

### 12.复审通过-开通成功-接收ukey

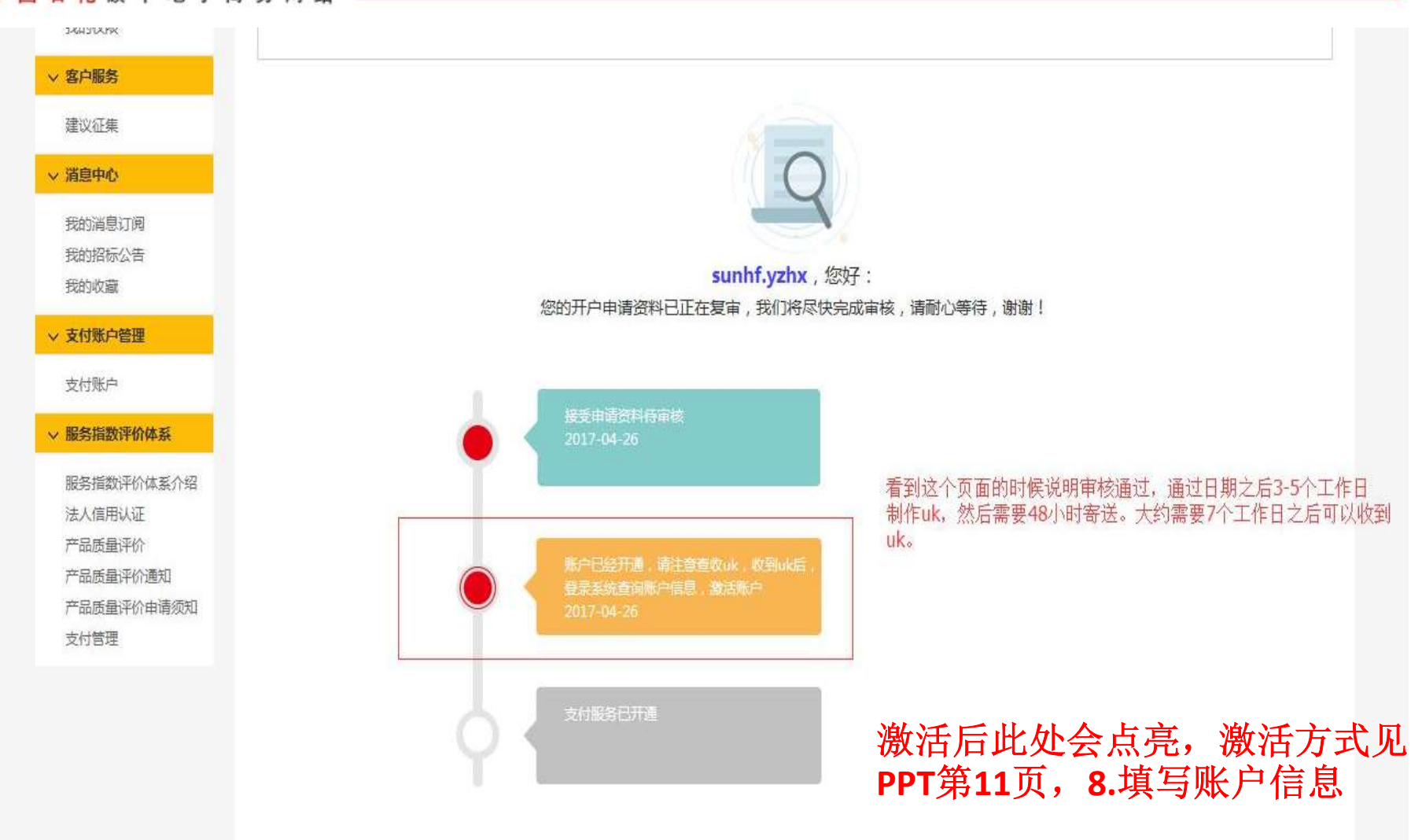

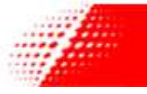

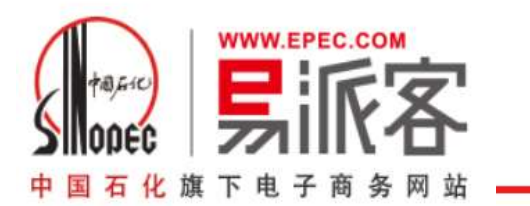

### 登录支付平台后会显示此弹窗,请仔细阅读

### 会员激活指南

为确保会员身份真实有效,正式开展业务前需要对会员进行入金验 证,具体步骤如下:

#### 第一步:账户信息查询

打开菜单:账户查询---->账户信息查询,查询账户相关信息。

#### 第二步: 网银入金1元

使用会员注册填写的出金账户(账号: xxxxx, 开户行编码: xxxxx, 开户行名称: xxxxxx)为付款账户, 第一步账户查询到的账户 为收款账户, 通过银行网银付款, 金额1元。

#### 第三步:确认会员状态

重新登录支付平台,检查首页状态栏的会员状态。确认会员状态 为"可用"。

会员状态为"可用"后,会员完成激活

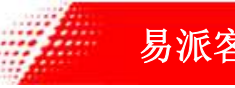

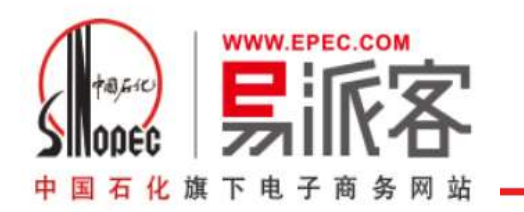

### 13.新增修改支付用户

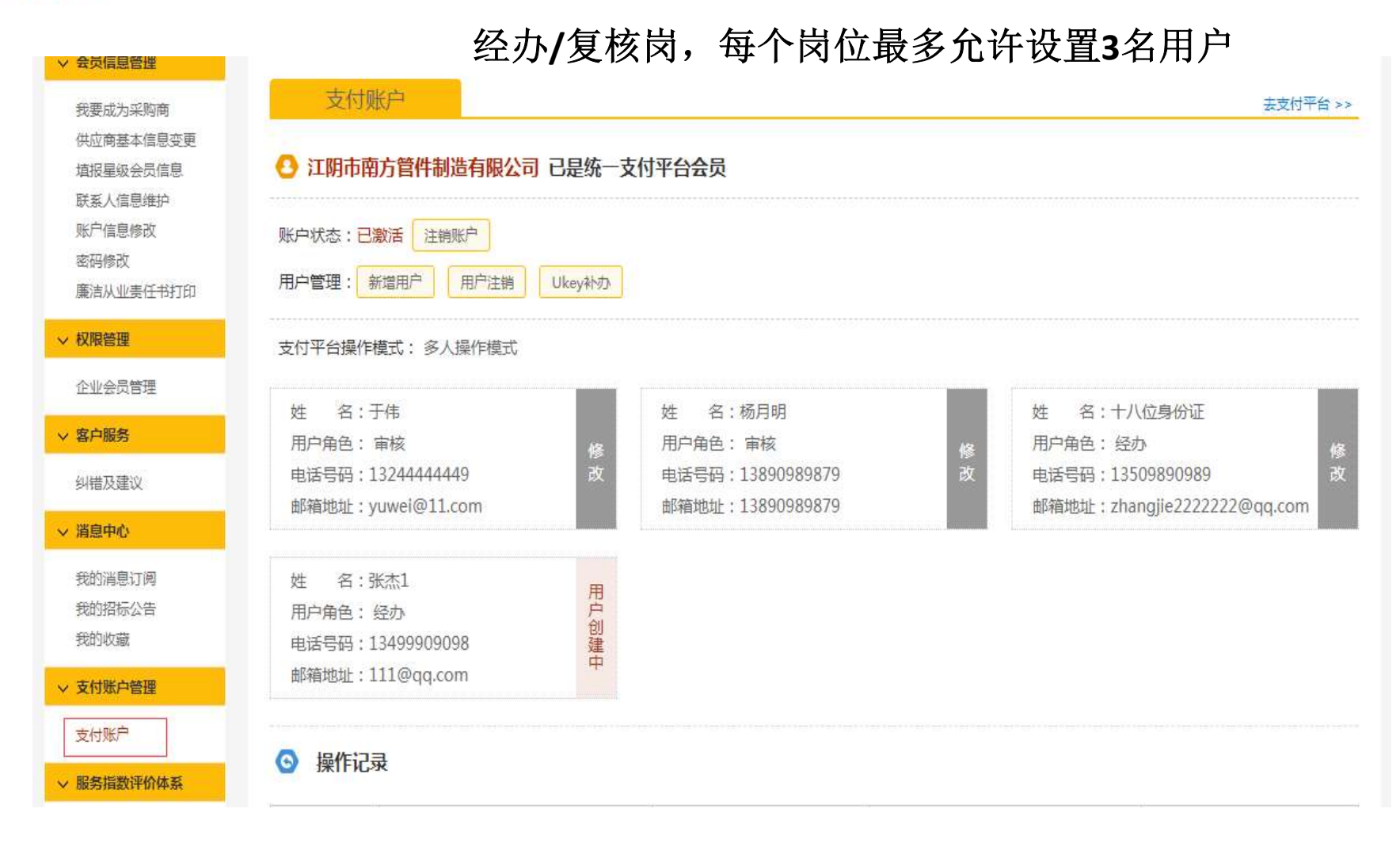

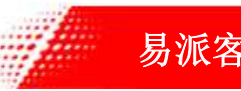

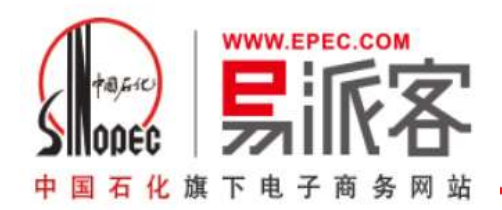

| 姓名:                     |                            | ]              | 经办权限: 2 经办 2 审核                                           |  |
|-------------------------|----------------------------|----------------|-----------------------------------------------------------|--|
| 证件类型:                   | 请选择   ▼                    |                | 证件号码:                                                     |  |
| 邮箱地址:                   |                            |                | 手机号码:                                                     |  |
| 件复印件:                   |                            |                | 上传 预览                                                     |  |
|                         |                            |                |                                                           |  |
| 件人姓名:<br>件人公司:          | 张杰助理                       | 即八司            | 收件人联系电话: 13567893984                                      |  |
| 件人姓名:<br>件人公司:          | 张杰助理<br>山东嘉义新材料有限          | <b></b> 長公司    | 收件人联系电话: 13567893984                                      |  |
| 件人姓名:<br>件人公司:<br>件人地址: | 张杰助理<br>山东嘉义新材料有附<br>江苏省 ▼ | 良公司<br>- 扬州市 → | <ul> <li>收件人联系电话: 13567893984</li> <li>- 江都区 ▼</li> </ul> |  |

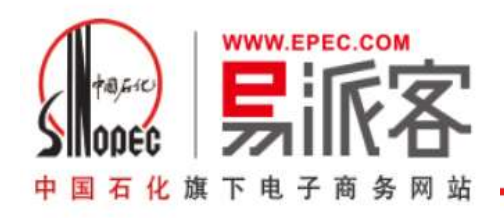

|                       | 修改用户信息                         | arahitirahitarahitarahitarahitarahitarahitarahitarahitarahitarahitarahitarahitarahitarahitarahitarahitarahitar |    |
|-----------------------|--------------------------------|----------------------------------------------------------------------------------------------------|----|
| 沪状态:已激活 注<br>沪管理:新造用户 | 姓名: 于伟<br>证件类型:临时居民身份证 证件号码: 2 |                                                                                                    |    |
| 的平台操作模式: 🖇            | 手机号码:                          |                                                                                                    |    |
| 姓名:于伟                 | 1324444449                     | 姓 名:十八位身份证                                                                                                    | 1  |
| 用户角色: 审核              | 邮箱地址:                          | 用户角色: 经办                                                                                                    |    |
| 电话号码:1324444          | yuwei@11.com                   | 电话号码:13509890989                                                                                               | 22 |
| DAUADAT . ACMALOAT    | 用户权限: ① 经办 ③ 审核                | 面向自力因此,znangjiezzzzzzze/qq.co                                                                                  | 1  |
| 姓 名:张杰1<br>用户角色: 经办   | 提交                             |                                                                                                    |    |
| 电话号码:1349990。         |                                |                                                                                                    |    |

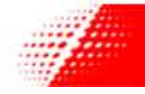

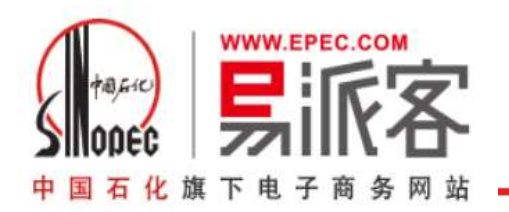

### 14.补办UKEY/UKEY锁死

| UKEY补办                 |                                         |                |             | × |
|------------------------|-----------------------------------------|----------------|-------------|---|
| <b>请选择您要补</b><br>■张杰总裁 | 小办UKEY的用户:                              |                |             | * |
| UKEY收件人                | 地址: 💡 信息填写后请认真核对,以                      | 确保安全收到ukey。    |             |   |
| 收件人姓名:                 | 张杰助理                                    | 收件人联系电话:       | 13567893984 |   |
| 收件人公司:                 | 山东嘉义新材料有限公司                             |                |             |   |
| 收件人地址:                 | 江苏省 ▼ - 扬州市                             | ▼ - 江都区 ▼      |             |   |
|                        | UKO UKO UKO UKO UKO UKO UKO UKO UKO UKO | 69 169 169 169 |             |   |
|                        |                                         | 提示             |             |   |
|                        |                                         | DEX            |             | - |

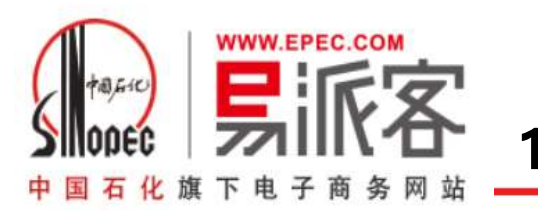

## 15.一人模式改多人模式

### 首先对现有的用户权限进行修改

|                     | 修改用户信息                                                                                                    | ×                                      |  |
|---------------------|----------------------------------------------------------------------------------------------------|----------------------------------------|--|
| 中状态:已激活 泪           | The second second s |                                        |  |
| 户管理: 新增用户           | 姓名: 于伟                                                                                                    |                                        |  |
|                     | 证件类型:临时居民身份证 证件号码: 2                                                                                                    | ······································ |  |
| 付平台操作模式: 🖇          | 手机号码:                                                                                                    |                                        |  |
| + ②·工体              | 1324444449                                                                                                    | # 次,十八位自必还                             |  |
| エーロ・コーク<br>目戸角色: 审核 | 曲8箱批判:                                                                                                    | 用户角色:经办                                |  |
| 电话号码:1324444        | yuwei@11.com                                                                                                    | 电话号码:13509890989                       |  |
| 邮箱地址:yuwei@1        |                                                                                                    | 邮箱地址:zhangjie2222222@qq.com            |  |
|                     | 用户权限: ② 经办 ③ 审核                                                                                                    |                                        |  |
| 生 名:张杰1             | 提交                                                                                                    |                                        |  |
| 11户角色: 经办           |                                                                                                    |                                        |  |
| 电话号码:1349990        |                                                                                                    |                                        |  |

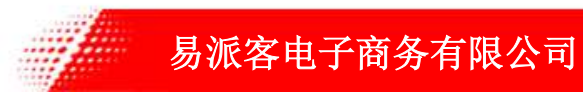

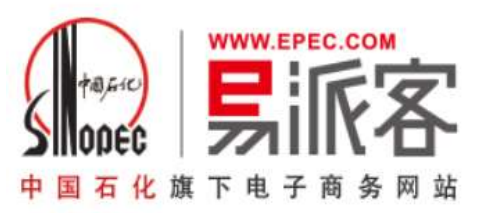

### 然后新增用户,并选择相对应的用户权限

| XIU.                 |                                           | 经办权限: 图经办 图审核 |
|----------------------|-------------------------------------------|---------------|
| 正 <mark>件类型</mark> : | 请选择    ▼                                  | 证件号码:         |
| 邮箱地址:                |                                           | 手机号码:         |
| 件复印件:                |                                           | 上传 预览         |
| 件人公司:                | 山东嘉义新材料有限公司                               |               |
| 件人公司:<br>(4人地地):     | 山东嘉义新材料有限公司                               |               |
|                      |                                           |               |
|                      | 따려 따려 따려 따려 따려 따려 따려 따려 따려 따려 따려 따려 따라 다. | 即可能可能可        |
|                      |                                           |               |

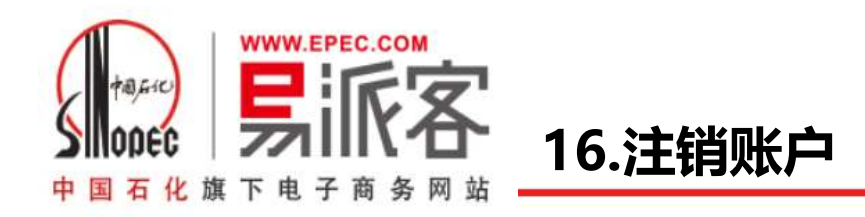

#### 支付账户

去支付平台 >>

#### 🕙 江阴市南方管件制造有限公司 已是统一支付平台会员

| 账户状态: | 已激活  | 注 | <b></b><br>熊 |        |
|-------|------|---|--------------|--------|
| 用户管理: | 新增用周 | ÷ | 用户注销         | Ukey补办 |

#### 支付平台操作模式: 多人操作模式

| 姓 名:于伟            |   | 姓 名:杨月明          | 3 | 姓 名:十八位身份证                  |   |
|-------------------|---|------------------|---|-----------------------------|---|
| 用户角色: 审核          | 修 | 用户角色: 审核         | 修 | 用户角色: 经办                    | 修 |
| 电话号码:13244444449  | 改 | 电话号码:13890989879 | 改 | 电话号码:13509890989            | 改 |
| 邮箱地址:yuwei@11.com |   | 邮箱地址:13890989879 |   | 邮箱地址:zhangjie2222222@qq.com |   |

| 拉士 | 攵  |   | 祥木1         |
|----|----|---|-------------|
| XI |    |   | 10/11/1     |
| 用户 | 角色 | 2 | 经办          |
| 电话 | 号码 | 0 | 13499909098 |
| 邮箱 | 地址 | ; | 111@qq.com  |

用户创建中

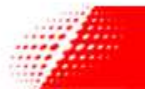

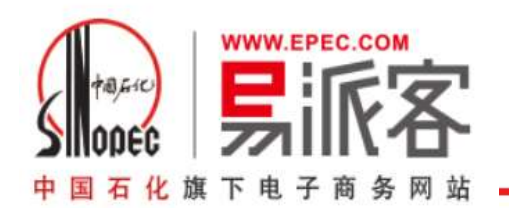

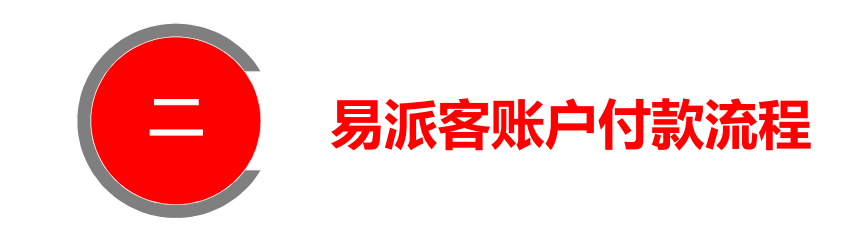

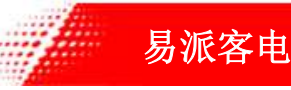

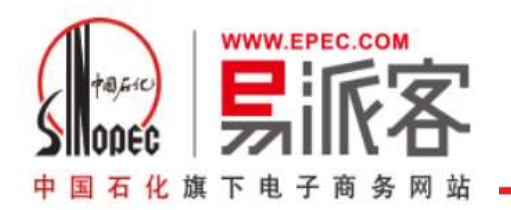

### 1.生成订单-结算方式-易派客支付

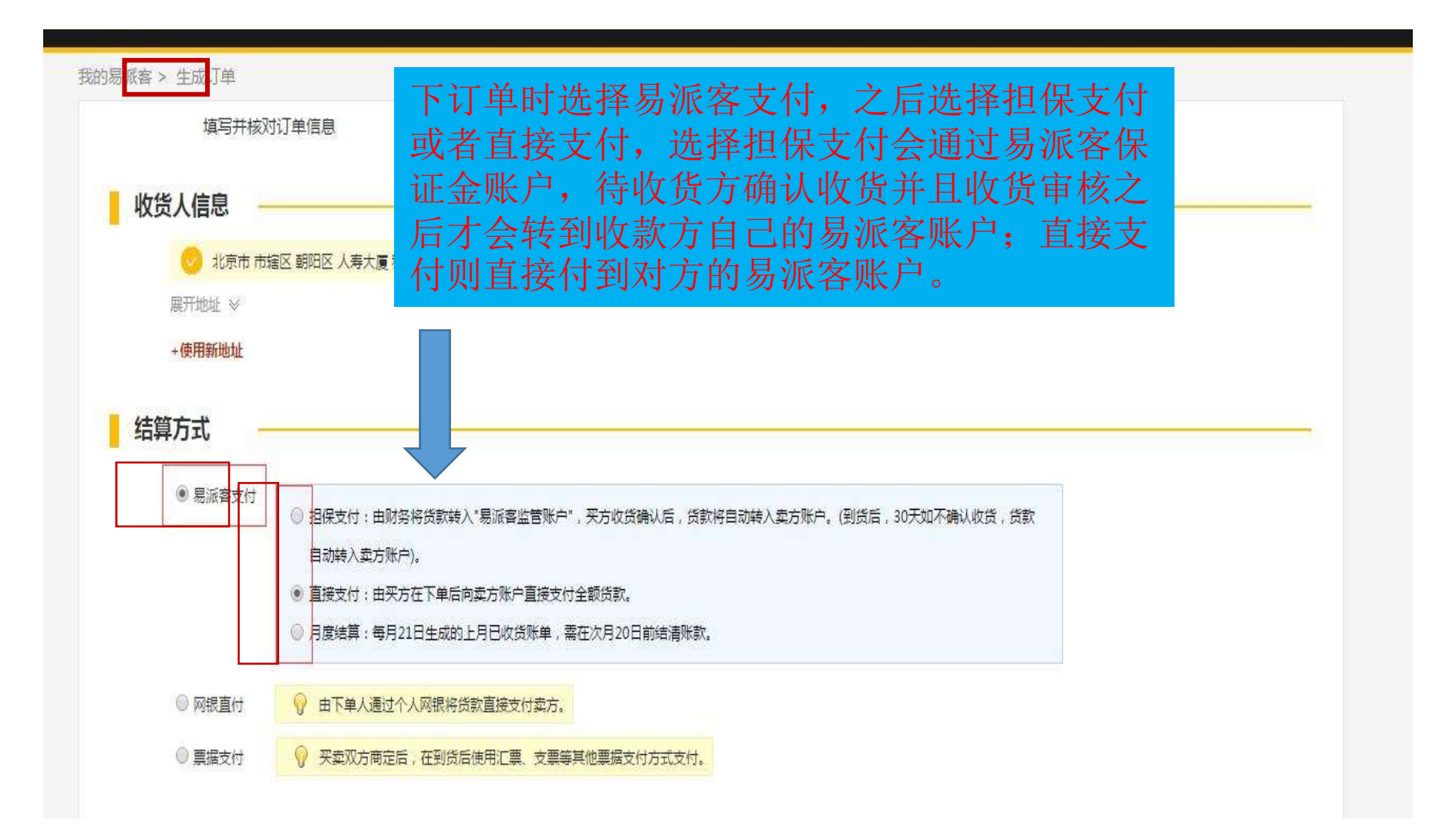

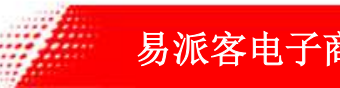

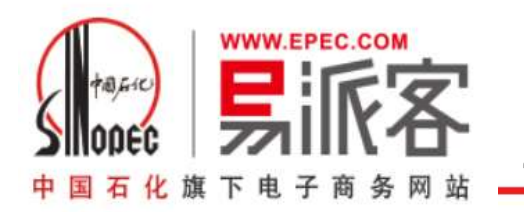

### 2.确认付款申请信息

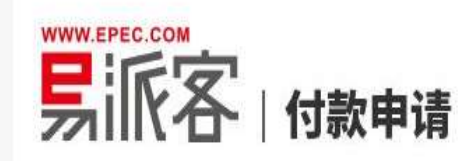

#### 付款申请单号:2017042600000600852

付款申请名称: 请输入信息明确的标题,例: XXX供应商第一次付款

| 付款方信息                     |               |               |       | 收款方信息       |        |  |
|---------------------------|---------------|---------------|-------|-------------|--------|--|
| 企业名称:翘运国际货运有限公司           |               |               |       | 企业名称:深圳齐心集团 | 股份有限公司 |  |
| 申请人:郭卫                    | 联系电话:1326111  | 2817          |       | 确认人:        | 联系电话:  |  |
|                           |               |               |       |             |        |  |
| 订单及支付明细                   |               |               |       |             |        |  |
| 订单编号:20170426000003201725 | 订单金额:103      | 订单运费金额:0.00   | 结算方式: | 易派客支付-直接支付  |        |  |
| 齐心 D6015 办公必备系列指示         | 际签 袋装 ( 索引纸 ) | -齐心 D6015 办公必 | 备系列指示 | 标签袋装        |        |  |

单价:1.03 数量:1.000(袋)

易派客

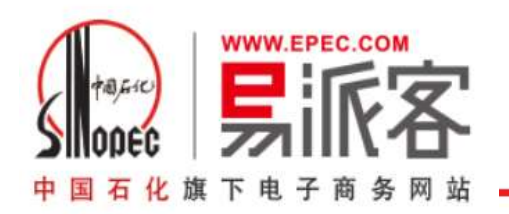

### 3.付款申请保存并发送

|                  | 1)甲壬酮:1.05     | 订单运费金额: 0.00    | 结算方式:易派客支付 | -直接支付  |     |          |
|------------------|----------------|-----------------|------------|--------|-----|----------|
| 心 D6015 办公必备系列指制 | 示标签 袋装 ( 索引纸 ) | ) -齐心 D6015 办公必 | 备系列指示标签 袋装 | E<br>K |     |          |
| 阶:1.03 数量;1      | 1.000(梁)       |                 |            |        |     |          |
| <b>1</b>         |                |                 |            |        |     |          |
|                  |                |                 |            |        |     |          |
| 最多可输入255字        |                |                 |            |        |     |          |
|                  |                |                 |            |        |     |          |
|                  |                |                 |            |        |     |          |
|                  |                |                 |            |        | 支付期 | 总金额:1.03 |
|                  |                |                 |            |        |     |          |

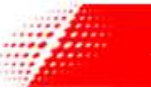

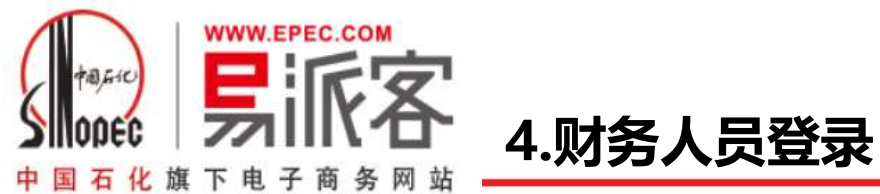

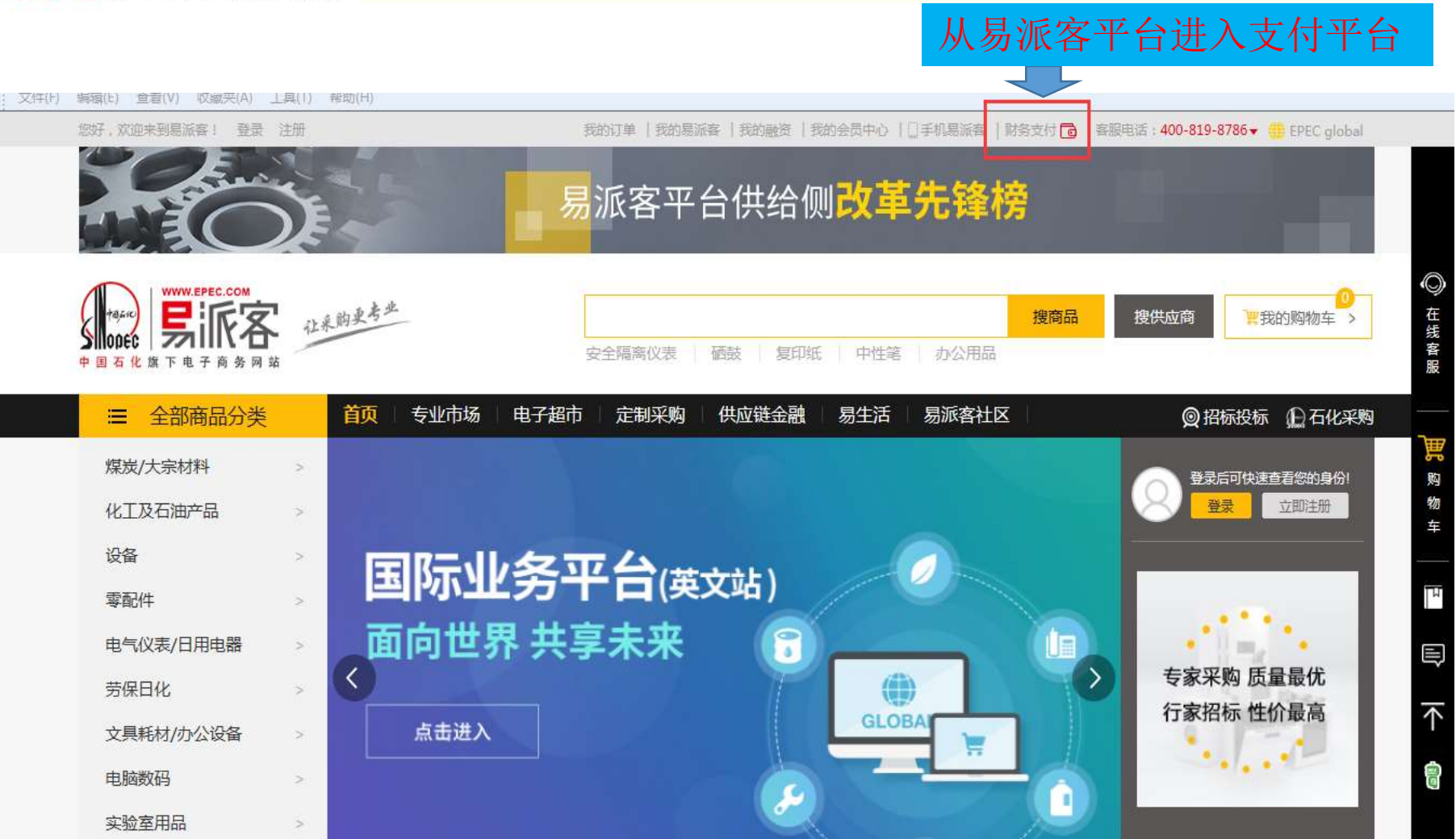

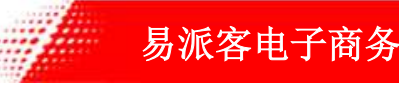

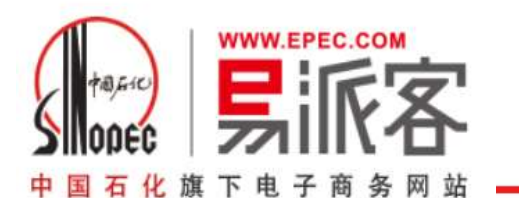

### 5.提示"不是有效Ukey"-此页面下载驱动

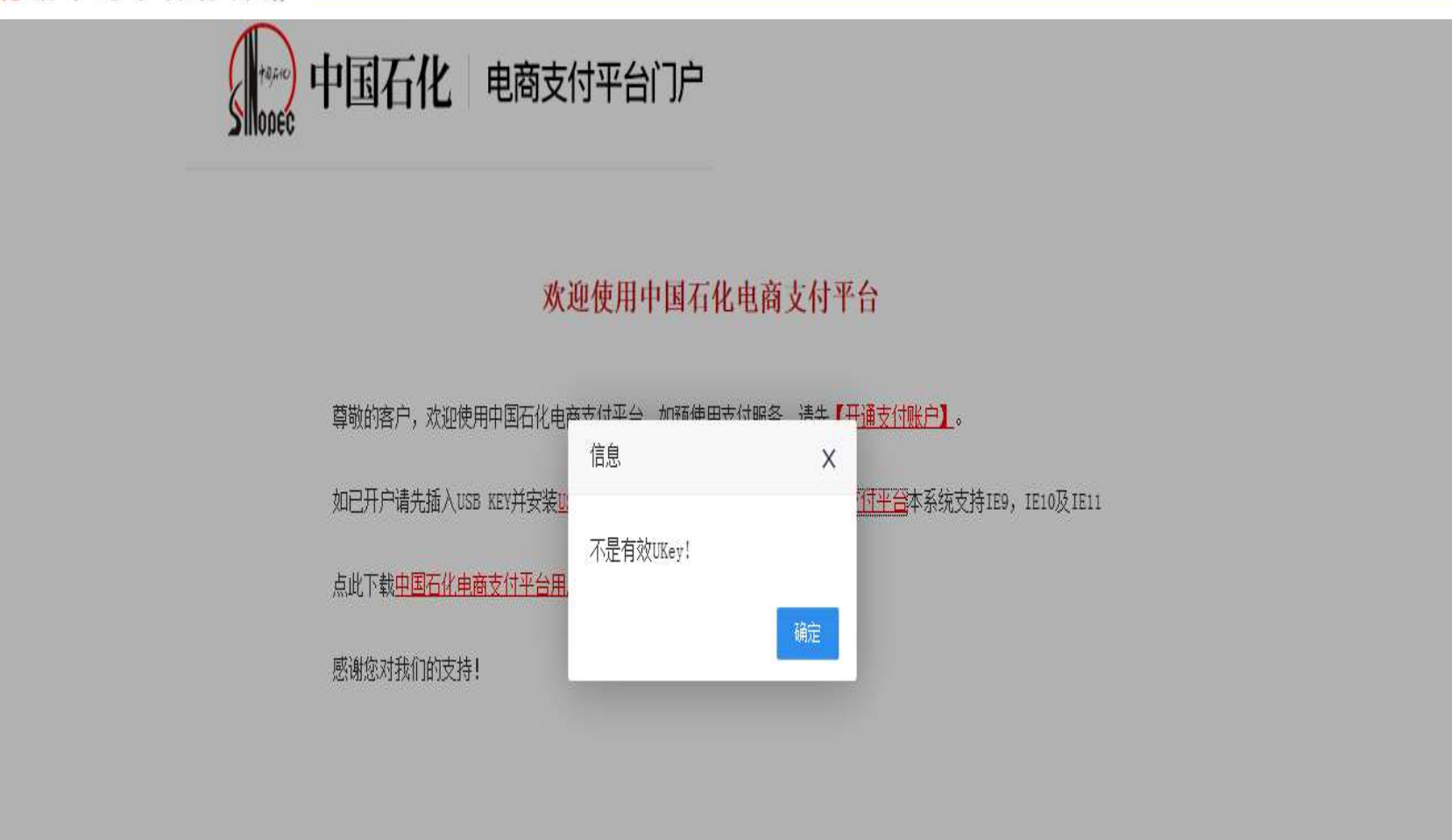

版权所有 中国石化 地址:北京市朝阳区北大街22号 邮政编码: 100728

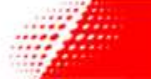

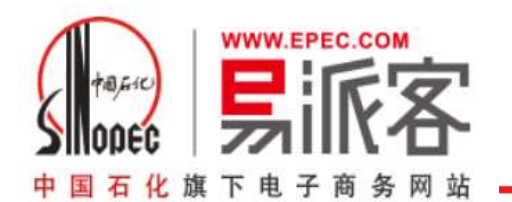

### 6.进入在线支付平台登录页

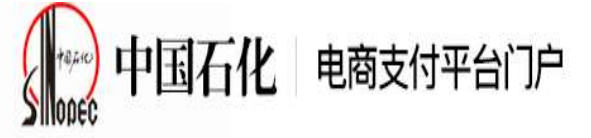

### 用发送到操作员手机的账号密码登录

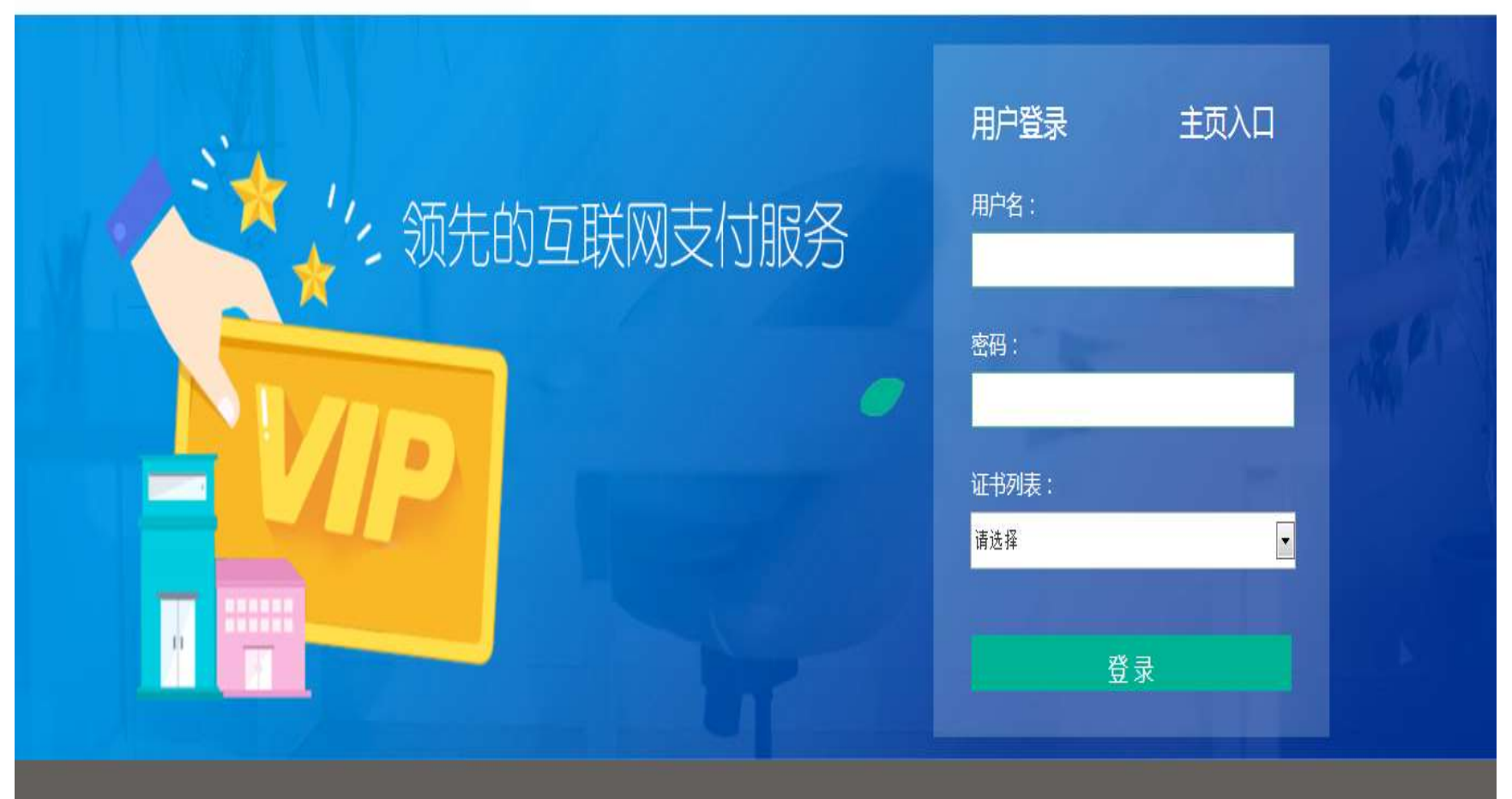

◎石化盈料信息技术有限责任公司版权所有 京ICP备16069420号

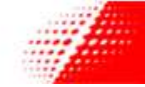

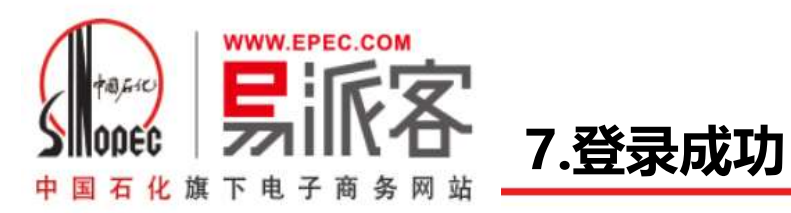

| 电商支付平台门户                                       |                                                            | 会员: 广东茂化建集团北海石化工程有限公司 | 会员状态:有效                | 用户:广东茂华用户   | 角色: 管理员,经 | 办,审核 系统日期:             | 2021-02-05 | 退出 |
|------------------------------------------------|------------------------------------------------------------|-----------------------|------------------------|-------------|-----------|------------------------|------------|----|
| ≡ ••                                           | 首页                                                         |                       |                        |             |           |                        |            | ₿  |
| ■ 用户管理 〈<br>■ 账户管理 〈                           | 业务消息                                                       |                       |                        | 产品介绍        |           |                        |            |    |
| <ul> <li>支付管理 &gt;</li> <li>支付申请单查询</li> </ul> | ≥新消息                                                       |                       |                        |             |           |                        |            |    |
| 支付订单查询<br>支付申请单处理                              | 交易中心: 经办确认<br>申请单号: 12021020220307656<br>2天前               |                       |                        |             |           |                        |            |    |
| 审核收货初审                                         | 交易中心: 经办确认<br>申请单号: 12021012820307633<br>1周前<br>交易中心: 经办确认 |                       |                        |             |           |                        | 查看更多>      | >> |
| 收货审核                                           | 年請单号: 12021012820307634<br>1周前                             |                       |                        | 帮助文档        |           | 平台规则                   |            |    |
| 提现                                             | 交易中心: 经力确认<br>申请单号: 12021012820206509<br>1周前               |                       |                        |             |           | · 营业时间通知<br>· 支付平台结算规则 |            |    |
| 易权通平台                                          | 八生                                                         |                       |                        |             |           |                        |            |    |
|                                                | <ul> <li>营业时间通知</li> <li>支付平台结算规则</li> </ul>               |                       |                        |             | 查看更多>>>   |                        | 查看更多>      | >> |
|                                                |                                                            |                       |                        |             |           |                        |            |    |
|                                                |                                                            | đ                     | <b>着更多&gt;&gt;&gt;</b> | 截图(Alt + A) |           |                        |            |    |
|                                                |                                                            |                       |                        |             |           |                        |            |    |
|                                                |                                                            |                       |                        |             |           |                        |            |    |

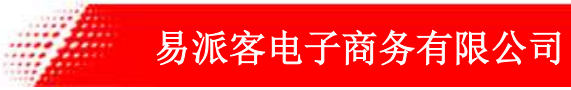

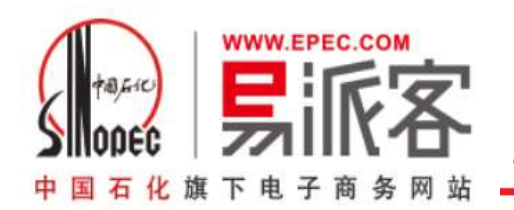

### 8.选择需要支付的申请单

| = "                 | 首页       | 支付申请单处理                                                     |          |             |         |                        |                     |                     |            |                 |                 |
|---------------------|----------|-------------------------------------------------------------|----------|-------------|---------|------------------------|---------------------|---------------------|------------|-----------------|-----------------|
| 用户管理 〈              | 电商:      | -请选择电商-                                                     | <b>文</b> | 付申请单号: 请输入3 | 这付申请单号  |                        | 收款单位:               | 请输入收款单位             |            |                 |                 |
| 账户官埋                |          |                                                             |          |             |         |                        |                     |                     |            |                 |                 |
| 支付管理 >              | 交易类型:    | -请选择交易类型-                                                   | V        | 金额: 最小金額    | Ð -     | 最大金额                   | 创建时间:               | 请选择开始时间 🖽 -         | 请选择结束时间 🔛  | Σ               |                 |
| 支付申请单查询             | 士什些大.    | 诸选择门的状态                                                     |          |             |         |                        |                     |                     |            |                 |                 |
| 支付订单查询              | 20114732 | -H100+H14-M00-                                              | 1.0      | 旦用          |         |                        |                     |                     |            |                 |                 |
| 士付中违单处理             |          | -                                                           |          |             |         |                        |                     |                     |            |                 |                 |
| 又的中调单边建             | 去处理      |                                                             |          |             |         |                        |                     |                     |            |                 |                 |
| 审核                  | □全选      | 支付申请单号                                                      | 交易金额 (元) | 已支付金额 (元)   | 电商      | 收款方名称                  | 支付状态                | 支付方式                | 提交时间       | 申请单明细           | 业务订单明约          |
| 收货初审                |          | 12021012820307634                                           | 70.00    |             | 易派客     | 会员名称66648              | 支付平台已受理             | 竟买保证金退款             | 2021-01-28 | 查看              | 查看              |
| 收货审核                |          | 12021012820307630                                           | 100.00   |             | 易派客     | 会员名称66648              | 支付平台已受理             | 竟买保证金退款             | 2021-01-28 | 查看              | 查看              |
|                     |          | 12021012720307612                                           | 1.70     |             | 易派客     | 会员名称66648              | 支付半台已受埋             | 竟买保证金退款             | 2021-01-27 | 查看              | 查看              |
| 提现                  |          | 40004040700007040                                           | 1.70     |             | 易派客     | 会员名称66648              | 支付平台已受理             | 竟买保证金退款             | 2021-01-27 | 查看              | 查看              |
| 提现                  |          | 12021012120307613                                           | 1.70     |             | 200 m E |                        |                     |                     |            |                 |                 |
| 提现<br>提现审核          |          | 12021012720307813                                           | 21.90    |             | 易派客     | 会员名称66648              | 支付平台已受理             | 竞买保证金退款             | 2021-01-27 | 查看              | 查看              |
| 提现<br>提现审核<br>易权通平台 |          | 12021012720307613<br>12021012720206492<br>12021012720206478 | 21.90    |             | 易派客     | 会员名称66648<br>会员名称66648 | (支付平台已受理) (支付平台已受理) | 竞买保证金退款     音买保证金退款 | 2021-01-27 | <u>査看</u><br>査看 | <u>查看</u><br>杏看 |

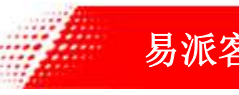

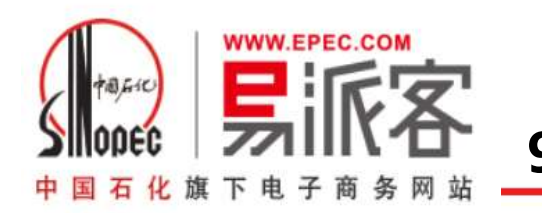

9.财务支付、审核

| S Prawa | 电商支付平台门 | <u>ب</u> |       |                   | 会员: 广东茂化 | 建集团北海石化工程有限公司       | 会员状态: 有 | 效 用户: 广东茂华用F         | □ 角色:管理员,         | 经办,审核 紊    | 统日期:2021 | -02-05 退出 |
|---------|---------|----------|-------|-------------------|----------|---------------------|---------|----------------------|-------------------|------------|----------|-----------|
|         | Ξ       |          | 首页    | 支付申请单处理           |          |                     |         |                      |                   |            |          | 10 退出     |
| в       | 用户管理    |          |       | 2004-052-01-022   |          |                     |         |                      | and a state state |            |          |           |
|         | 账户管理    |          | 电简:   | - 1月725年中3169-    |          | 文付申请申号: 请搁入文付申证     | 有半号     | 收款申位:                | <b>调铜入收款申</b> 位   |            |          |           |
| -       | 支付管理 >  |          | 交易类型: | -请选择交易类型-         |          | 金额: 最小金额            | - 最大金额  | 创建时间:                | 请选择开始时间 💷 -       | 请选择结束时间 🎹  |          |           |
| C.38    | XIJEA   |          |       |                   |          | 付款申请单               | 自经办     | _                    | - 🛛 🗙             |            |          |           |
|         | 支付甲请甲宣询 |          | 支付状态: | -请选择订单状态-         | 江苗信白     |                     |         |                      |                   |            |          |           |
|         | 支付订单查询  |          |       |                   | 以卡伯宓     |                     |         |                      |                   |            |          |           |
|         | 支付申请单处理 |          | 土小田   |                   | 支付提交日期:  | 2021-01-28 16:29:33 | 电商支付单号  | 20210128000002704509 |                   |            |          |           |
|         | 审核      |          |       |                   | 付款方名称:   | 公司                  | 收款方名称:  | 会员名称66648            |                   |            |          |           |
|         | 御生知志    |          | □全选   | 支付申请单号            | 付款方账户:   | 3110730025803136643 | 收款方账户:  | 3110730025803131524  | 寸方式               | 提交时间       | 申请单明细    | 业务订单明细    |
|         | 4X34193 |          |       | 1202101282030763  | 金额:      | 70.00               | 支付方式:   | 竟买保证金退款              | 证金退款              | 2021-01-28 | 查看       | 查看        |
|         | 收货审核    |          |       | 12021012820307630 | 业务类型:    | 退款                  |         |                      | 证金退款              | 2021-01-28 | 查看       | 查看        |
|         | 提现      |          |       | 12021012720307612 | 处理       | 意见:                 |         | ~                    | 证金退款              | 2021-01-27 | 查看       | 查看        |
|         | 提现审核    |          |       | 1202101272030761  |          |                     |         |                      | 证金退款              | 2021-01-27 | 查看       | 查看        |
|         | 层权通平台   |          |       | 1202101272020649  |          |                     |         | $\sim$               | 证金退款              | 2021-01-27 | 查看       | 查看        |
|         |         |          |       | 12021012720206478 |          |                     |         | _                    | 证金退款              | 2021-01-27 | 查看       | 查看        |
|         |         |          |       |                   |          | 同意 致                | 回大团     |                      | <b>封页</b> <       | -A.        | <u>-</u> | J第 1 页 确定 |

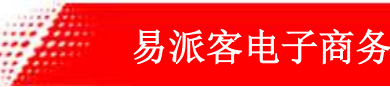

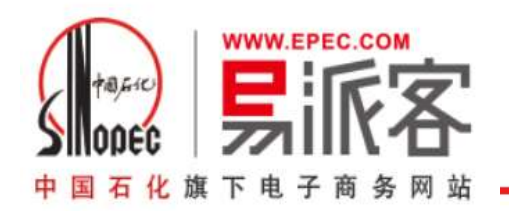

| <b>1</b> 0000 电商支付平台门户 |       |               | 易派客账        | 长户支付用的u                               | k初な   | 台pin码为s              | inopec@       | 168,         | 系统日期: 2021 | -02-05 退出 |
|------------------------|-------|---------------|-------------|---------------------------------------|-------|----------------------|---------------|--------------|------------|-----------|
| =                      | ₩ 首页  | 支付申请单处理(      | 古次登寻        | 时更式修改                                 | (中)   | 口 每次指                | 品作机更加         | <b>給</b> 入   |            | @ 退出      |
| □ 用户管理 〈               | 电商    | -请选择电商-       | 目认显述        | (时女不修以)                               | 4-1   | 心,                   | FIF 即女·       | 問へ           |            |           |
| □ 账户管理 〈               |       |               | pin码以代      | <b>米</b> 亚账尸安全。                       | c     |                      |               |              |            |           |
| ■ 支付管理 ~               | 交易类型  | -请选择交易类型-     | V           | 金额: 最小金额                              | 最大金额  | 创建时间:                | 请选择开始时间 田2 -  | 请选择结束时间 🖽    | 2          |           |
| 支付申请单查询                |       |               |             | 付款申请单                                 | ŀ     | -                    | - 🛛 🗙         |              |            |           |
| 支付订单查询                 | 支付状态: | - 响应学订 甲状态-   | 订单信息        |                                       |       |                      |               |              |            |           |
| 支付申请单处理                |       |               | 支付提交日期:     | 2021-01-28 16:29:33                   | 初单号   | 20210128000002704509 |               |              |            |           |
| <b>*</b> #             | 去处理   |               | 付款方名称:      | 广东茂化建集团北海石化工程有限<br>公司                 | 诏称:   | 会员名称66648            |               |              |            |           |
| 甲核                     | □全选   | 支付申请单等        | 号 付款方账户:    | 31107 校验PIN                           |       | × 0025803131524      | 寸方式           | 提交时间         | 申请单明细      | 业务订单明细    |
| 收货初审                   | Z     | 1202101282030 | )763 金额:    | 70.00                                 |       | 金退款                  | 這正金退款         | 2021-01-28   | 查看         | 查看        |
| 收货审核                   |       | 1202101282030 | )763( 业务类型: | 退款                                    |       |                      | 版正金退款         | 2021-01-28   | 查看         | 查看        |
| 提现                     |       | 1202101272030 | )761:       | · · · · · · · · · · · · · · · · · · · |       |                      | 证金退款          | 2021-01-27   | 查看         | 查看        |
| 提现审核                   |       | 1202101272030 | )761:       |                                       |       |                      | 证金退款          | 2021-01-27   | 查看         | 查看        |
| 易权通平台                  |       | 1202101272020 | 0649:       |                                       |       | *                    | 证金退款          | 2021-01-27   | 查看         | 查看        |
|                        |       | 1202101272020 | 06478       |                                       | A4.8- |                      | 迎金退款          | 2021-01-27   | 查看         | 查看        |
|                        |       |               |             | 问意                                    | 天团    |                      | <b>封页</b> < 上 | - <u>7</u> . | 至 《        | 第 1 页 确定  |

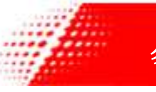

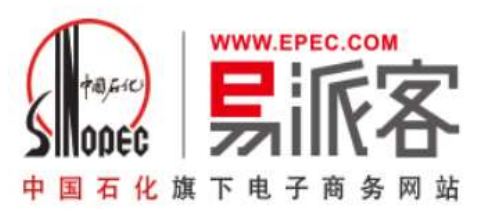

### 10.返回易派客平台查询订单状态

| ∨ 采购申请管理                                |                                                                                                    |
|-----------------------------------------|----------------------------------------------------------------------------------------------------|
| 我的采购申请                                  | 易派客支付月度结算                                                                                                    |
| 采购申请跟踪<br>商品快速申请                        | 付款申请列表                                                                                                    |
| ✓ 框架协议管理                                | 付款申请编号:<br>支付状态: 请选择 ▼ 收款方名称:                                                                                                    |
| 框架协议查询<br>上线物料编码查询                      | 付款申请状态: 请选择                                                                                                    |
| / 订单管理                                  | 解冻状态: 请选择                                                                                                    |
| 我的订单<br>订单审批                            | 订单编号:                                                                                                    |
| 订单汇总<br>ERP接口错误日志查询<br>付款申请创建<br>付款申请管理 | Matilitysik     易派客订单状态            · 國色提示系表示该付款申请中Efqu货记录,可将贷款支付给供应商           · 网络贷款支付给供应商             · 应想提示系表示该付款申请已完成解冻,就项已完全支付给供应商           · 会根据支付平台         · 操作的状况变化 |
| / 返修退换货                                 | 付款申请编号:2017021400000600335 订单编号:20170214000003200569 创建时间:2017-02-14 <u>申请详情</u>                                                                                              |
| 返修/退换货记录                                | 收款企业名称:北京燕行同盛化工设备安装工 付款申请名称:维修部采购耗材 支付状态:支付成功 解冻明细                                                                                                    |
| · 评价管理                                  | 已支付金额: 0.00 付款申请状态: 已发送                                                                                                    |
| 追加评价                                    |                                                                                                    |

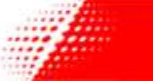

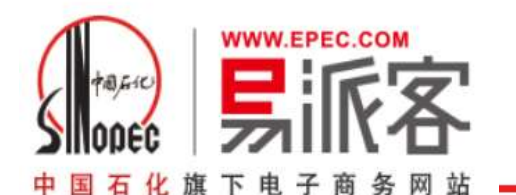

### 11.选择担保支付方式下易派客平台订单确认收货

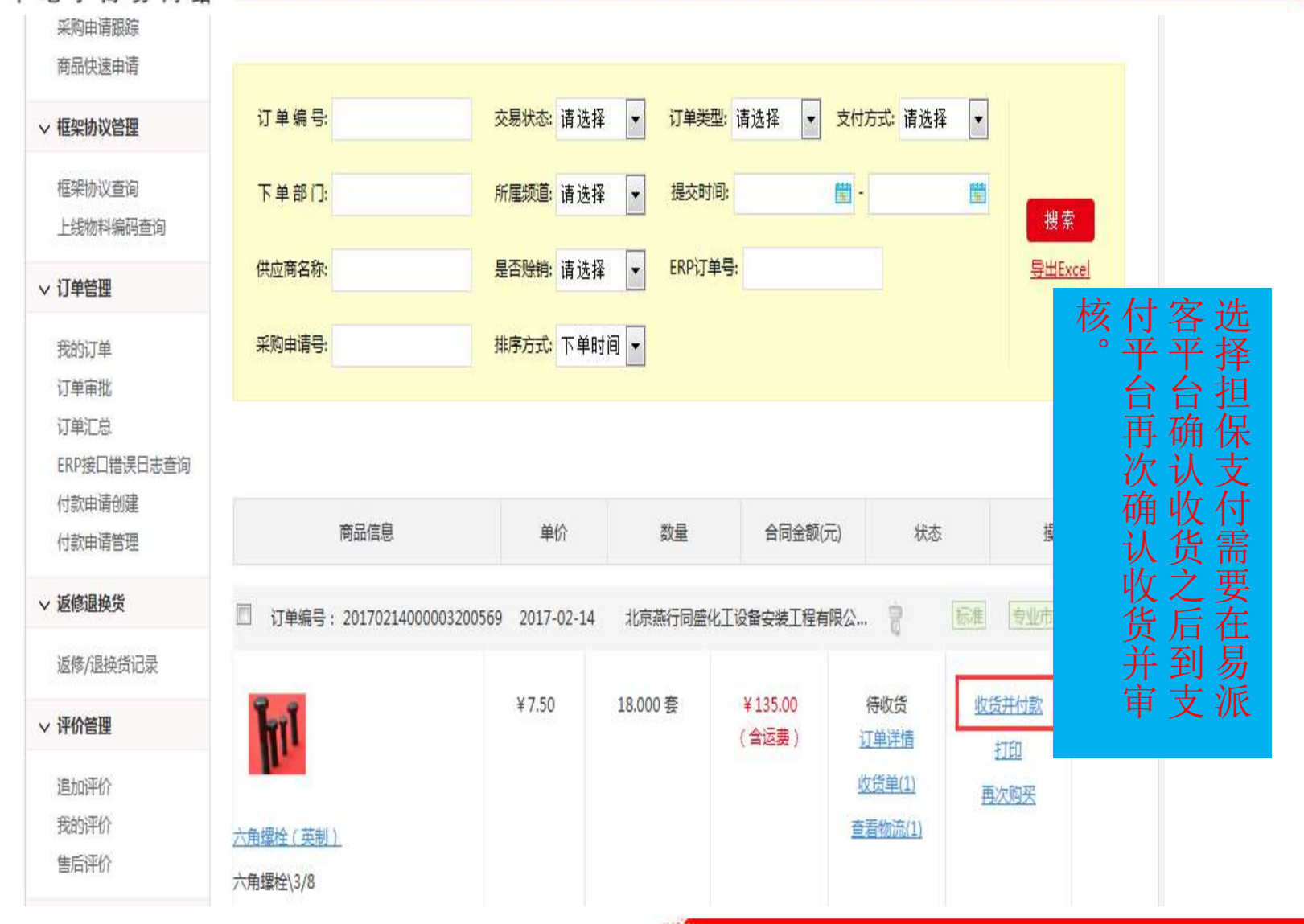

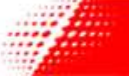

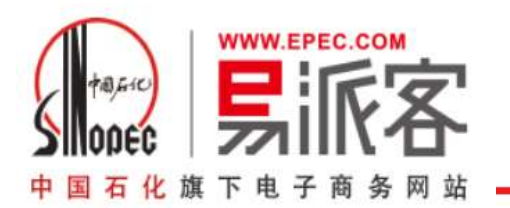

### 12.支付平台收货确认、收货审核

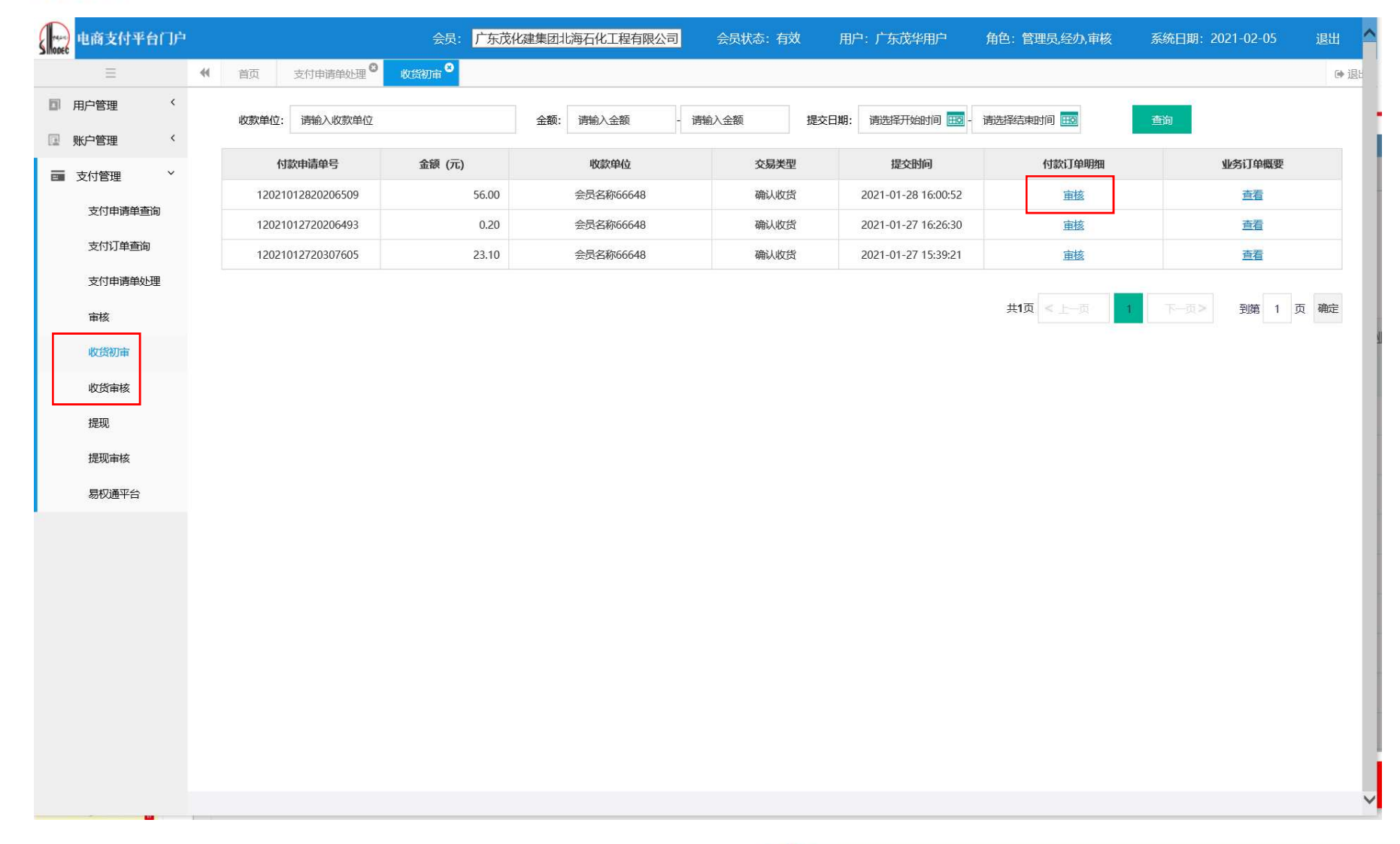

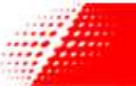

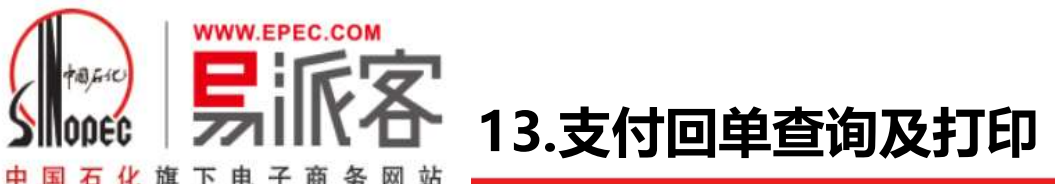

中国石化旗下电子商务网站

| 用字管理 (<br>2                                                                                                    <                                                                                                    |               | 甘页 支付申请单处理     C    | ◎ 收货初审 <sup>⑧</sup> 账户明细 <sup>⑧</sup> |                        |        |                    |         |        |              |             |                    |
|----------------------------------------------------------------------------------------------------|---------------|---------------------|---------------------------------------|------------------------|--------|--------------------|---------|--------|--------------|-------------|--------------------|
| 東小学課題<br>東小学課題<br>東小学課題<br>東小学課題<br>東小学課題<br>東小学課題<br>東小学課題<br>東小学課題<br>東小学課題<br>東小学課題<br>東小学課題<br>東小学課題<br>東小学課題<br>東小学課題<br>東小学課題<br>東小学課題<br>東小学課題<br>東小学課題<br>東小学課題<br>東小学課題<br>東小学課題<br>東小学課題<br>東小学課題<br>東小学課題<br>東小学課題<br>東小学課<br>東小学課<br>東小学課<br>東小学課<br>東小学課<br>東小学課<br>東小学課<br>東小学課<br>東小学課<br>東小学課<br>東小学課<br>東小学課<br>東小学課<br>東小学課<br>東小学課<br>東小学業<br>東小学業<br>和<br>東小学業<br>和<br>東小学業<br>和<br>東小学業<br>和<br>東小学業<br>和<br>東小学業<br>和<br>東小学業<br>和<br><th< th=""><th>月户管理 〈</th><th>账号: 311073002580</th><th>93136643</th><th>交易对手: 请输入交易对</th><th>手名称</th><th>交易类</th><th>型: 请选择</th><th></th><th></th><th><math>\sim</math></th><th></th></th<>                                                                                                    | 月户管理 〈        | 账号: 311073002580    | 93136643                              | 交易对手: 请输入交易对           | 手名称    | 交易类                | 型: 请选择  |        |              | $\sim$      |                    |
| Remotes       Remotes         s other       1         States       1         1       1         1       1         1       1         1       1         1       1         1       1         1       1         1       1         1       1         1       1         1       1         1       1         1       1         1       1         1       1         1       1         1       1         1       1         1       1         1       1         1       1         1       1         1       1         1       1         1       1         1       1         1       1         1       1         1       1         1       1         1       1         1       1         1       1         1       1         1       1 </th <th>账户管理 &gt; 账户信息查询</th> <th>收付方向: 请选择</th> <th>V</th> <th>交易金额: 请输入开始金额</th> <th>- 请辅</th> <th>向入结束金额 记账日期:</th> <th>请选择开始</th> <th>时间 🎰 -</th> <th>青选择结束时间</th> <th></th> <th>查询</th>                                                                                                    | 账户管理 > 账户信息查询 | 收付方向: 请选择           | V                                     | 交易金额: 请输入开始金额          | - 请辅   | 向入结束金额 记账日期:       | 请选择开始   | 时间 🎰 - | 青选择结束时间      |             | 查询                 |
| Litribuse         Litribuse         Litribuse <thlitribuse< th=""> <thlitribuse< th=""> <t< th=""><th>账户明细</th><th></th><th></th><th></th><th></th><th></th><th></th><th></th><th></th><th></th><th></th></t<></thlitribuse<></thlitribuse<> | 账户明细          |                     |                                       |                        |        |                    |         |        |              |             |                    |
| 文材管理         「記账日期         账号         户名         金額         交易对手         收付方向         交易类型         女付类型         银行回单         係要           2021-01-28 15:36:30         3110730025803136643         广东茂化建集团比海石         100.00         会员名称66648         付款         特账         克买保证         110         20210128012           2021-01-28 10:47:30         3110730025803136643         广东茂化建集团比海石         10.00         会员名称66648         付款         特账         克买保证         110         20210128012           2021-01-28 10:47:30         3110730025803136643         广东茂化建集团比海石         10.00         会员名称66648         付款         特账         克买保证         110         20210128012           2021-01-27 16:40:00         3110730025803136643         广东茂化建集团比海石         56.00         会员名称66648         付款         转账         克买保证         110         20210127012           2021-01-27 16:40:00         3110730025803136643         广东茂化建集团比海石         76.00         会员名称66648         付款         转账         克买保证         110         20210127012           2021-01-27 16:40:00         3110730025803136643         广东茂化建有限公司         76.00         会员名称66648         付款         转账         克买保证         110         20210127012           2021-01-27 13:10:00         3110730025803136643                                                                                                    | 账户历史余额        | 导出                  |                                       |                        |        |                    |         |        |              |             |                    |
| 2021-01-28 15:36:30       3110730025803136643       广东茂化建集团比海石<br>化工程有限公司       100.00       会员名称66648       付款       转账       克买保证<br>金       110       20210128012         2021-01-28 10:47:30       3110730025803136643       广东茂化建集团比海石<br>化工程有限公司       10.00       会员名称66648       付款       转账       克买保证<br>金       110       20210128012         2021-01-28 10:01:30       3110730025803136643       广东茂化建集团比海石<br>化工程有限公司       58.00       会员名称66648       付款       转账       克买保证<br>金       110       20210127012         2021-01-27 16:44:00       3110730025803136643       广东茂化建集团比海石<br>化工程有限公司       78.00       会员名称66648       付款       转账       克买保证<br>金       110       20210127012         2021-01-27 16:44:00       3110730025803136643       广东茂化建集团比海石<br>化工程有限公司       78.00       会员名称66648       付款       转账       克买保证<br>金       110       20210127012         2021-01-27 15:27:00       3110730025803136643       广东茂化建集团比海石<br>化工程有限公司       7.00       会员名称66648       付款       转账       克买保证<br>金       110       20210127012         2021-01-27 13:1:00       3110730025803136643       广东戊化建集团比海石<br>化工程有限公司       45.00       会员名称66648       付款       转账       克买保证<br>金       110       20210127012         2021-01-27 13:1:00       3110730025803136643       广东茂化建集团比海石<br>化工程有限公司       6                                                                                                    | i 支付管理 〈      | 记账日期                | 账号                                    | 户名                     | 金额     | 交易对手               | 收付方向    | 交易类型   | 支付类型         | 银行回单        | 摘要                 |
| 2021-01-28 10:47:30       3110730025803136643       广东茂化建集团北海石<br>化工程有限公司       10.00       会员名称66648       付款       转账       克买保证<br>金       111       20       210128012         2021-01-28 10:01:30       3110730025803136643       广东茂化建集团北海石<br>化工程有限公司       58.00       会员名称66648       付款       转账       克买保证<br>金       111       20       210128012         2021-01-27 16:44:00       3110730025803136643       广东茂化建集团北海石<br>化工程有限公司       56.00       会员名称66648       付款       转账       克买保证<br>金       111       20       210127012         2021-01-27 16:44:00       3110730025803136643       广东茂化建集团北海石<br>化工程有限公司       78.00       会员名称66648       付款       转账       克买保证<br>金       111       20       210127012         2021-01-27 15:27:00       3110730025803136643       广东茂化建集团北海石<br>化工程有限公司       7.00       会员名称66648       付款       转账       克买保证<br>金       111       20       210127012         2021-01-27 13:1:00       3110730025803136643       广东茂化建集团北海石<br>化工程有限公司       34.00       会员名称66648       付款       转账       克买       111       20       210127012         2021-01-27 13:1:00       3110730025803136643       广东茂化建集团北海石<br>化工程有限公司       45.00       会员名称66648       付款       转账       克买       1111       20       210127012         2                                                                                                    |               | 2021-01-28 15:36:30 | 3110730025803136643                   | 广东茂化建集团北海石<br>化工程有限公司  | 100.00 | 会员名称66648          | 付款      | 转账     | 竞买保证<br>金    | ETED        | 202101280120301860 |
| 2021-01-28 10:01:30       3110730025803136643       广东茂化建集团北海石<br>化工程有限公司       58.00       会员名称66648       付款       转账       亮买保证<br>金       110       20210128012         2021-01-27 16:44:00       3110730025803136643       广东茂化建集团北海石<br>化工程有限公司       56.00       会员名称66648       付款       转账       亮买保证<br>金       110       20210127012         2021-01-27 16:44:00       3110730025803136643       广东茂化建集团北海石<br>化工程有限公司       78.00       会员名称66648       付款       转账       亮买保证<br>金       110       20210127012         2021-01-27 15:27:00       3110730025803136643       广东茂化建集团北海石<br>化工程有限公司       7.00       会员名称66648       付款       转账       亮买保证<br>金       110       20210127012         2021-01-27 13:10:00       3110730025803136643       广东茂化建集团北海石<br>化工程有限公司       34.00       会员名称66648       付款       转账       亮买保证<br>金       110       20210127012         2021-01-27 13:10:00       3110730025803136643       广东茂化建集团北海石<br>化工程有限公司       34.00       会员名称66648       付款       转账       亮买       111       20210127012         2021-01-27 13:10:00       3110730025803136643       广东茂化建集团北海石<br>化工程有限公司       61.00       会员名称66648       付款       转账       亮买       111       20210127012         2021-01-27 11:22:00       3110730025803136643       广东茂化建集团北海石<br>化工程有限公司       0.10 <td></td> <td>2021-01-28 10:47:30</td> <td>3110730025803136643</td> <td>广东茂化建集团北海石<br/>化工程有限公司</td> <td>10.00</td> <td>会员名称66648</td> <td>付款</td> <td>转账</td> <td>竞买保证<br/>金</td> <td>FTED</td> <td>20210128012030185</td>     |               | 2021-01-28 10:47:30 | 3110730025803136643                   | 广东茂化建集团北海石<br>化工程有限公司  | 10.00  | 会员名称66648          | 付款      | 转账     | 竞买保证<br>金    | FTED        | 20210128012030185  |
| 2021-01-27 16:44:00       3110730025803136643       广东茂化建集团北海石<br>化工程有限公司       56.00       会员名称66648       付款       转账       亮买保证<br>金       110       20       210127012         2021-01-27 16:44:00       3110730025803136643       广东茂化建集团北海石<br>化工程有限公司       78.00       会员名称66648       付款       转账       亮买保证<br>金       110       20       210127012         2021-01-27 15:27:00       3110730025803136643       广东茂化建集团北海石<br>化工程有限公司       7.00       会员名称66648       付款       转账       亮买保证<br>金       110       20       210127012         2021-01-27 13:11:00       3110730025803136643       广东茂化建集团北海石<br>化工程有限公司       34.00       会员名称66648       付款       转账       亮买保证<br>金       110       20       210127012         2021-01-27 13:11:00       3110730025803136643       广东茂化建集团北海石<br>化工程有限公司       34.00       会员名称66648       付款       转账       亮买保证<br>金       110       20       210127012         2021-01-27 13:10:00       3110730025803136643       广东茂化建集团北海石<br>化工程有限公司       45.00       会员名称66648       付款       转账       亮买保证<br>金       110       20       2010127012         2021-01-27 11:22:00       3110730025803136643       广东茂化建集团北海石<br>化工程有限公司       0.10       中国石化燃料油销售有限公<br>司广东分公司       收款       转账       亮买保证<br>金       110       20210127012 <t< td=""><td></td><td>2021-01-28 10:01:30</td><td>3110730025803136643</td><td>广东茂化建集团北海石<br/>化工程有限公司</td><td>58.00</td><td>会员名称66648</td><td>付款</td><td>转账</td><td>竞买保证<br/>金</td><td>ETED</td><td>20210128012030185</td></t<>                        |               | 2021-01-28 10:01:30 | 3110730025803136643                   | 广东茂化建集团北海石<br>化工程有限公司  | 58.00  | 会员名称66648          | 付款      | 转账     | 竞买保证<br>金    | ETED        | 20210128012030185  |
| 2021-01-27 16:44:00       3110730025803136643       广东茂化建集团北海石<br>化工程有限公司       78.00       会员名称66648       付款       转账       亮买保证<br>金       111       20210127012         2021-01-27 15:27:00       3110730025803136643       广东茂化建集团北海石<br>化工程有限公司       7.00       会员名称66648       付款       转账       亮买保证<br>金       111       20210127012         2021-01-27 13:11:00       3110730025803136643       广东茂化建集团北海石<br>化工程有限公司       34.00       会员名称66648       付款       转账       亮买保证<br>金       111       20210127012         2021-01-27 13:10:00       3110730025803136643       广东茂化建集团北海石<br>化工程有限公司       45.00       会员名称66648       付款       转账       亮买保证<br>金       111       20210127012         2021-01-27 11:22:00       3110730025803136643       广东茂化建集团北海石<br>化工程有限公司       45.00       会员名称66648       付款       转账       亮买保证<br>金       111       20210127012         2021-01-27 11:22:00       3110730025803136643       广东茂化建集团北海石<br>化工程有限公司       0.10       中国石化燃料油销售有限公<br>司广东分公司       收款       转账       亮买保证<br>金       111       20210127012         2021-01-27 10:23:00       3110730025803136643       广东茂化建集团北海石<br>化工程有限公司       0.10       中国石化燃料油销售有限公<br>司广东分公司       收款       转账       亮买保证<br>金       1111       20210127012         2021-01-27 10:23:00       3110730025803136643       广东茂化建集团北海石<br>化工程有                                                                                                    |               | 2021-01-27 16:44:00 | 3110730025803136643                   | 广东茂化建集团北海石<br>化工程有限公司  | 56.00  | 会员名称66648          | 付款      | 转账     | 竟买保证<br>金    | ETED        | 20210127012030185  |
| 2021-01-27 15:27:00       3110730025803136643       广东茂化建集团北海石<br>化工程有限公司       7.00       会员名称66648       付款       转账       意买保证<br>金       111       20210127012         2021-01-27 13:11:00       3110730025803136643       广东茂化建集团北海石<br>化工程有限公司       34.00       会员名称66648       付款       转账       意买保证<br>金       111       20210127012         2021-01-27 13:10:00       3110730025803136643       广东茂化建集团北海石<br>化工程有限公司       45.00       会员名称66648       付款       转账       意买保证<br>金       111       20210127012         2021-01-27 13:10:00       3110730025803136643       广东茂化建集团北海石<br>化工程有限公司       0.10       中国石化燃料油销售有限公<br>司广东分公司       收款       转账       完买保证<br>金       111       20210127012         2021-01-27 10:23:00       3110730025803136643       广东茂化建集团北海石<br>化工程有限公司       0.10       中国石化燃料油销售有限公<br>司广东分公司       收款       转账       完买保证<br>金       1111       20210127012         2021-01-27 10:23:00       3110730025803136643       广东茂化建集团北海石<br>化工程有限公司       0.10       中国石化燃料油销售有限公<br>司广东分公司       收款       转账       完买保证<br>金       1111       20210127012                                                                                                    |               | 2021-01-27 16:44:00 | 3110730025803136643                   | 广东茂化建集团北海石<br>化工程有限公司  | 78.00  | 会员名称66648          | 付款      | 转账     | 竞买保证<br>金    | ETED        | 20210127012030185  |
| 2021-01-27 13:11:00       3110730025803136643       「东戊化建集团北海石<br>化工程有限公司       34.00       会员名称66648       付款       转账       克头保证<br>金       111       20210127012         2021-01-27 13:10:00       3110730025803136643       广东茂化建集团北海石<br>化工程有限公司       45.00       会员名称66648       付款       转账       克买保证<br>金       111       20210127012         2021-01-27 11:22:00       3110730025803136643       广东茂化建集团北海石<br>化工程有限公司       0.10       中国石化燃料油销售有限公<br>司广东分公司       收款       转账       克买保<br>金       111       20210127012         2021-01-27 10:23:00       3110730025803136643       广东茂化建集团北海石<br>化工程有限公司       0.10       中国石化燃料油销售有限公<br>司广东分公司       收款       转账       克买保<br>金       111       20210127012         2021-01-27 10:23:00       3110730025803136643       广东茂化建集团北海石<br>化工程有限公司       1.40       会员名称66648       付款       转账       克买保证<br>金       1111       20210127012                                                                                                    |               | 2021-01-27 15:27:00 | 3110730025803136643                   | 广东茂化建集团北海石<br>化工程有限公司  | 7.00   | 会员名称66648          | 付款      | 转账     | 竞买保证<br>金    | ETED        | 202101270120201994 |
| 2021-01-27 13:10:00       3110730025803136643       「东茂化建集团北海石 化工程有限公司       45.00       会员名称66648       付款       转账       点头化 金 丁 印 印 单         2021-01-27 11:22:00       3110730025803136643       广东茂化建集团北海石 化工程有限公司       0.10       中国石化燃料油销售有限公 市广东分公司       收款       转账       点买化 金 金 金 金 金 金 金 金 金 金 金 金 金 金 金 金 金 金 金                                                                                                    |               | 2021-01-27 13:11:00 | 3110730025803136643                   | 广东戊化建集团北海石<br>化工程有限公司  | 34.00  | 会员名称66648          | 付款      | 转账     | 兑头保祉<br>金    | <u>FIED</u> | 202101270120301850 |
| 2021-01-27 11:22:00       3110730025803136643                                                                                                    |               | 2021-01-27 13:10:00 | 3110730025803136643                   | 广东戊化建集团北海石<br>化工程有限公司  | 45.00  | 会员名称66648          | 付款      | 转账     | □<br>立 □ (1) | 下印          | 口单。2301849         |
| 2021-01-27 10:23:00 3110730025803136643<br><i>0</i> 年度有限公司 1.40 会员名称66648 付款 转账 完头保证 <u>全</u> 打印 20210127012                                                                                                    |               | 2021-01-27 11:22:00 | 3110730025803136643                   | 「东戊化建集团北海石<br>化工程有限公司  | 0.10   | 中国石化燃料油销售有限公司广东分公司 | 收款      | 转账     | 克头( ▲<br>金   | 4 1 1       | 0201993            |
|                                                                                                    |               | 2021-01-27 10:23:00 | 3110730025803136643                   | ) 乐戊化建集团北海石<br>化工程有限公司 | 1.40   | 会员名称66648          | 付款      | 转账     | 克头保祉<br>金    | 扣印          | 202101270120201992 |
| 共4页 < 上一页 1 2 3 4 下一页 > 到第 1                                                                                                    |               |                     |                                       |                        |        | 共4页                | 5 < 上一页 | 1      | 2 3          | 4 下一克       | 页 > 到第 1 页 确定      |

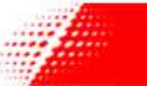

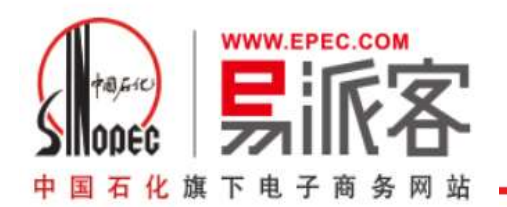

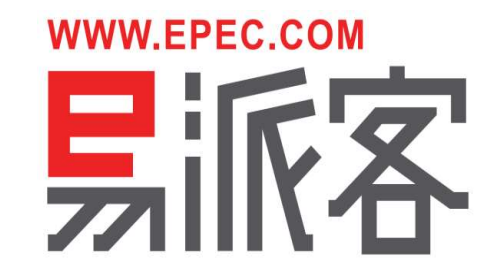

# 感谢支持!

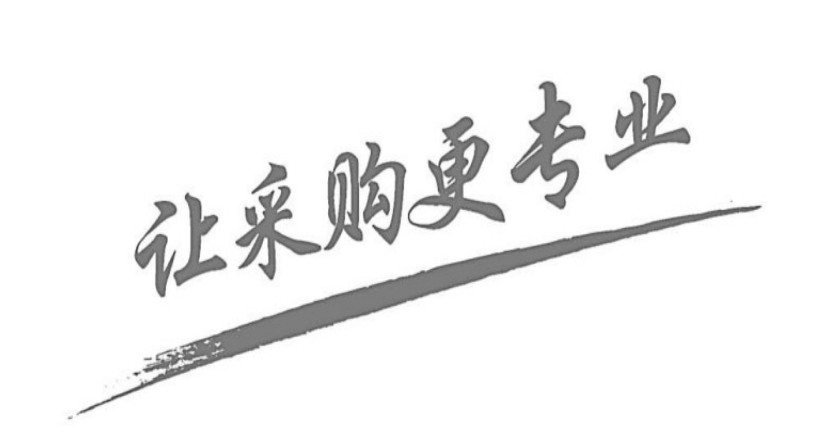

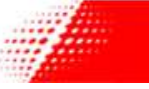

易派客电子商务有限公司